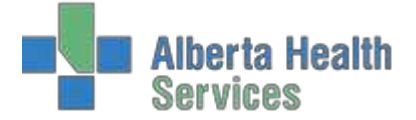

# ALBERTA HEALTH SERVICES

# ADM MEDITECH 5.67

Created: April 30, 2015 Revised: February 28, 2018

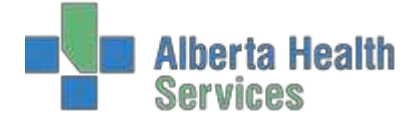

# Contents

| REGISTRATION MANAGEMENT DESKTOP FUNCTIONS | 3  |
|-------------------------------------------|----|
| PATIENT SEARCH                            | 4  |
| INPATIENT                                 | 7  |
| ROLL OVER INPATIENT REGISTRATION          | 12 |
| NEWBORN                                   | 13 |
| CLINICAL                                  | 16 |
| EMERGENCY                                 | 19 |
| SELF PAY REGISTRATION                     | 23 |
| WCB REGISTRATION                          | 26 |
| OOP REGISTRATION                          | 28 |
| REFERRED                                  |    |
| RECURRING                                 |    |
| SURGICAL DAY CARE                         | 34 |
| PROVIDER OFFICE VISIT                     |    |
| DISCHARGE                                 |    |

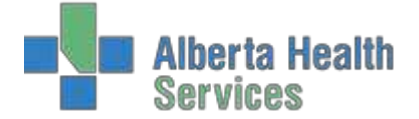

# **REGISTRATION MANAGEMENT DESKTOP FUNCTIONS**

<u>SCHEDULE</u>: Records patient information: name, address, physician, insurance and billing information and expected date of service.

<u>PRE-REGISTER</u>: Records detailed demographics, next of kin, insurance and billing information, service date and location.

**<u>REGISTER</u>**: Admits or registers patients when they arrive at the hospital for their inpatient stay or their outpatient visit.

**<u>CHECK IN</u>**: Gives and overall view of the patient registration summary.

**<u>RE VISIT</u>**: Used for a re-visit of a recurring outpatient who has one account number for a series of visits.

**IN TRANSFER**: Transfer of service, requested accommodation, room/bed, room rate accommodation, changing of attending physician, bed swap, or multi-bed transfer.

**OUT TRANSFER**: To place an outpatient into a bed (eg. SDC sleepover).

**DISCHARGE**: Inpatient, emergency room patient and recurring patients are discharged.

**EDIT**: Used to edit name, DOB, gender, address, phone number, employer, contacts, guarantor, insurance, doctor (admitting and family only), overnight stay, DAL/Continuing Care/Lodge Resident, admitpriority, reason for visit, entry code, arrived by and discharge date.

**<u>FIX</u>**: To change the Service Date/Time and location.

**<u>UNDO:</u>** Puts a registered patient back into a pre-registered status.

**CANCEL**: Cancels a registered patient visit when in a pre-registered status.

MAINTENANCE: Edit newborn mother, VIP/Confidential status, Pre-dischargereferral.

<u>CHANGE STATUS</u>: To change SCHE/PRE or IN/INo pre-registered status patients to a new status (eg. DI to an ER)

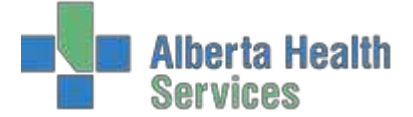

<u>ACCOUNT INFO</u>: View patient, print patient summary, review patient activity, reprint admission form, view CCI data and patient directory.

**<u>DEMO RECALL</u>**: Change/Update Address, phone number, contact, guarantor, Insurance, family doctor and VIP.

EMR: Provincial Enterprise Medical Record

# PATIENT SEARCH

To search for a patient, the system will automatically look through three systems to find the closest match to the information entered.

1. The **Active Account File**. This is a listing of any of the patient's previous visits to your facility within the last 90 days.

2. The Master Patient Index. The system will search the facility Medical Records module.

3. The **Enterprise Medical Record File**. The system will search the Provincial EMR for the patient. These are the most commonly used Patient Identification methods. Using more than one of these unique search fields increases the chances of finding the correct patient.

- ULI (Unique Lifetime Identifier)
- PATIENTS NAME
- ACCOUNT NUMBER
- MEDICAL RECORD NUMBER
- BIRTH DATE
- PHONE NUMBER
- POLICY NUMBER
- EMR NUMBER

#### EXAMPLE

Mark Zentski arrives to the Emergency Department with stomach pain and he wants to see a doctor. All he has for ID is a driver's license and has said he has forgotten his AHC at home. He is not sure if he has been seen at this facility before.

1. Enter as much information as you have available in the search fields by using the ID and confirming the demographics with the patient. (You no longer need to use the **#** key when entering the Health Care Card Number) Press Enter.

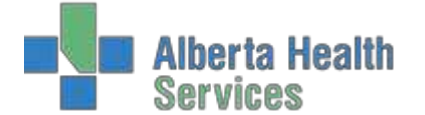

| Type Eme<br>Form Long | Ister<br>Argency Room |                      |                                    | Pre-Begister | G    |
|-----------------------|-----------------------|----------------------|------------------------------------|--------------|------|
|                       | Patie                 | ent Identification — |                                    | Register     | C.   |
| /                     | Account Number Search | Medic                | al Record Number Search            | Check In     | G    |
| ULI<br>Name           | ZENTSKI,MARK STEWART  | *Name<br>Birthdate   | ZENTSKI,MARK STEWART<br>23/10/1927 | Revisit      | 6    |
| Account Num           | NEW                   | Age                  | 90                                 | In Transfer  | 0;   |
| Med Rec Num           |                       | *Sex                 | м                                  | Out Transfer | 92   |
| Birthdate             |                       | Mother's Name        |                                    | Discharge    | 6    |
| Phone Num             |                       | Other Name           |                                    | Edit         | (2   |
| EMR Num               |                       |                      |                                    | Fix          | e    |
|                       |                       | JL                   |                                    | Undo         | 65   |
|                       |                       |                      |                                    | Cancel       |      |
|                       |                       |                      |                                    | Maintenance  | 67   |
|                       |                       |                      |                                    | Change Stat  | us 🕬 |
|                       |                       |                      |                                    | Account Info | 8    |
|                       |                       |                      |                                    | Picture      | R    |
|                       |                       |                      |                                    | Demo Recall  | *    |
|                       |                       |                      |                                    | CMD          | 60   |

2. If the exact match is not found in your facility, it will attempt to check the Master Patient Index. Click on the green OK button to continue search.

| <u></u> 1 | Partial Name Lookup - Patient           | Not Found                                                            |              | <u> </u> |
|-----------|-----------------------------------------|----------------------------------------------------------------------|--------------|----------|
|           | The 'Partial Name<br>to modify the valu | Lookup' did not find any entries.<br>ue for the Master Index Search. | You may want |          |
|           | *Patient Name                           | ZENTSKI, MARK STEWART                                                |              |          |
|           |                                         |                                                                      |              |          |
|           |                                         |                                                                      | Cancel 🗙     | OK<br>∛  |

3. The Master Patient Index has found a patient with the exact birthdate. Confirm with patient if the demographics are correct.

| <b>*</b> 7 4. | DOB ONLY: ZENTSI | KI,MARK STEWART | 23/10/1927 M Lookup |             |       |                 |              |
|---------------|------------------|-----------------|---------------------|-------------|-------|-----------------|--------------|
| _             | Mad Daa N        |                 |                     | Disting     | Con   | Matha and a Mis | Least Maria  |
|               | Med Rec Num      |                 | Name                | Birthdate   | Sex   | Mother's Name   |              |
| 0             |                  | ZENTCKI MADK    | TRAIN               | 23/10/1927  | M     |                 | 22/01/13 CLI |
| <u> </u>      |                  | ZENTSKI,MARK    | TRAIN               | 23/10/1927  | IVI   |                 | 22/00/17 ER  |
|               |                  |                 |                     |             |       |                 |              |
|               |                  |                 |                     |             |       |                 |              |
|               |                  |                 |                     |             |       |                 |              |
|               |                  |                 |                     |             |       |                 |              |
|               |                  |                 |                     |             |       |                 |              |
|               |                  |                 |                     |             |       |                 |              |
|               |                  |                 |                     |             |       |                 |              |
|               |                  |                 |                     |             |       |                 |              |
|               |                  |                 |                     |             |       |                 |              |
|               |                  |                 |                     |             |       |                 |              |
|               |                  |                 |                     |             |       |                 |              |
|               |                  |                 |                     |             |       |                 |              |
|               |                  |                 |                     |             |       |                 |              |
| - ( ·         | Address          | 125 CRANDE      | LL BLVD             | Age  Se     | x     | 90              | Male         |
|               |                  |                 |                     | HC Num      | ber   |                 |              |
|               | City             | BARRHEAD        |                     | Other Na    | me    |                 |              |
|               | Prov  Postal     | AB              | T7N 1C2             | EMR Nun     | nber  | ABATVIG004009   | 21-FS1       |
|               | Phone            | (403)308-25     | 51                  | Other Nu    | mbers | PB00051921 PX0  | 0010235      |
|               | Date             | Туре            | Account Num         | Locati      | ion   | Provider        | Discharged   |
|               | 22/01/15         | CLI             | SE0000024/15        | AMTAOT      |       | BERNROBE        |              |
|               | 18/06/14         | CLI             | RU0010942/14        | AABAAMB     |       | HEULMARK        |              |
|               |                  |                 |                     |             |       |                 |              |
|               |                  |                 |                     |             |       |                 |              |
|               |                  |                 |                     |             |       |                 |              |
|               |                  |                 |                     |             |       |                 |              |
|               |                  |                 |                     |             |       |                 |              |
|               |                  |                 |                     |             |       |                 |              |
|               |                  |                 | Prior Next N        | ext Search  |       |                 | Cancel       |
|               |                  |                 |                     | <fii></fii> |       |                 | X            |

- 4. If this is the correct patient, press F12 to accept. If you're not sure if this is the correct patient, use the F11 (Next Search) button at the bottom of your screen to search for further patients.
- 5. The system has found two patients with similar birthdates. You can use your arrow buttons to highlight the patient in green. Again the demographics will show at the bottom of the screen, confirm with patient. If this is the correct patient, press enter or F12 to select.

| DOB ONLY: ZENT | SKI, MARK STEWART    | 23/10/1927 Pt Lookup |                     |       |               |            |
|----------------|----------------------|----------------------|---------------------|-------|---------------|------------|
| Med Rec Num    | 1                    | Name                 | Birthdate           | Sex   | Mother's Name | Last Visi  |
|                | UDABS ZENT           | SKI, MARK STEWART    | 23/10/1927          | м     |               | 22/01/15 0 |
|                | ZENTSKI,MA           | RK TRAIN             | 23/10/1927          | м     |               | 22/06/17 E |
|                |                      |                      |                     |       |               |            |
| Address        | PO BOX 30            | 38                   | Agel Se             | ×     | 90            | Male       |
| THE            | ATHABASC             | 0                    | Other Na            | Der   |               |            |
| Prov  Postal   | ATTABASCA Uther Name | nber                 | ABATVIG00522244-ES0 |       |               |            |
| hone           | (780)917-            | 2223                 | Other Nu            | mbers | PB00054506    |            |
| Date           | Type                 | Account Num          | Locat               | ion   | Provider      | Discharged |
| 22/06/17       | ER                   | RU0000061/17         | AABAER              |       | SMITMICH      |            |
|                |                      |                      |                     |       |               |            |
|                |                      |                      |                     |       |               |            |

Created: April 30, 2015 Revised: February 28, 2018

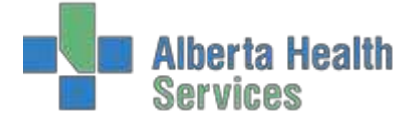

 The registration field will then appear and auto populates all the demographics into the correct fields. Continue with registration.

| 0 | Zentski,Mark T<br>90/M 23/10/192                                                                                                | rain REG ER N<br>27                                                                                         | New Account                                                                        | Med Rec Num: New Patient | <b>1</b>                                                                                                    |
|---|----------------------------------------------------------------------------------------------------|----------------------------------------------------------------------------------------------------|------------------------------------------------------------------------------------|--------------------------|----------------------------------------------------------------------------------------------------|
|   | Patien<br>EMR Num ABAT<br>* Name<br>* Reg Category<br>* Account Num<br>Birthdate] * Age<br>* Sex<br>Other Name<br>Matheole Name | E) (Contact) (+Cntcts) (Guarantor) [I<br>VIG00522244-FS0<br>ZENTSKI,MARK TRAIN<br>NEW<br>23/10/1927 90<br>M | * Home Phone<br>Other Phone<br>Email<br>Use Email<br>Marital Status<br>HC Province | (780)917-2223            | Pre-Register G<br>Register G<br>Check In G<br>Revisit G<br>In Transfer Q<br>Out Transfer Q                                                                                                    |
|   | * Address<br>* City   * Province<br>* Postal Code<br>Residence Code<br>Country<br>Language                                      | PO BOX 3038<br>ATHABASCA AB<br>T9S 2B9<br>ATHABAS<br>CA                                                     | Soc Ins Num<br>Subscriber Init<br>Rel to Pt<br>Religion<br>Affiliation<br>MSI Elig |                          | Discharge     Image: Constraint of the second second |
|   | Name<br>Address<br>City  Province<br>Postal Code<br>Phone<br>Occupation                                                         | Er                                                                                                    | mployer                                                                            |                          | Account Info E<br>Picture Demo Recall 3<br>EMR G                                                                                                    |

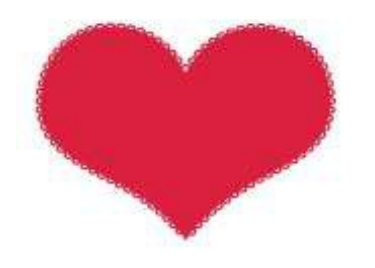

#### **INPATIENT**

- Pertains to persons who have been admitted to a health care facility for medical and/or facility services and who has been assigned an inpatient bed, bassinet or incubator. This includes patients who are admitted as inpatients but are held in interim assessment (within the emergency department).
- 1. Using the pull down menu, choose Inpatient and Long Form.

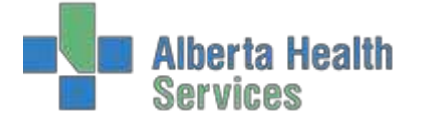

| Function Register     |                              |               |
|-----------------------|------------------------------|---------------|
| Type Inpatient        |                              |               |
|                       |                              | Pre-Register  |
| - P                   | atient Identification        | Register      |
| Account Number Search | Medical Record Number Search | Check In      |
| ULI                   | Name                         | Revisit       |
| Name<br>Account Num   | Birthdate                    | In Transfer   |
| Med Rec Num           | Sex                          | Out Transfer  |
| Birthdate             | Mother's Name                | Discharge     |
| Phone Num             | Other Name                   | Edu           |
| Policy Num            |                              | Edit          |
| EMR Num               |                              | Lindo         |
|                       |                              | Cancel        |
|                       |                              | Maintenance   |
|                       |                              | Change Status |
|                       |                              | Account Info  |
|                       |                              | Picture       |
|                       |                              | Demo Recall   |
|                       |                              | EMR           |

- 2. Identify the patient using one of the patient identification fields, or enter the ER account number if patient is being rolled into an Inpatient from an Emergency Visit.
- 3. Use the pull down menu in Reg Category and choose Inpatient. Anything with an asterisk is a mandatory field and must be filled; otherwise you will receive an error message and will not be able to continue onto the next tab.

| 🖀 Registration Hanagement Desk               |                                         |                        |                          |               | لا لتلب          |
|----------------------------------------------|-----------------------------------------|------------------------|--------------------------|---------------|------------------|
| Udabs Alc Quid<br>Faisal Jo<br>28/M 11/05/19 | ckhouse, ADM IN Ne<br>89                | w Account              | Med Rec Nur              | n: RN00010364 | <b>1</b>         |
| Patier                                       | t) (Contact) (+Cntcts) (Guarantor) (Ins | surance) (Notes) (Occu | rrences)(Provider)(Visit | )             |                  |
| EMR Num ABA                                  | TVIG00403048-FS0                        |                        |                          | 1             |                  |
| *Name                                        | UDABS ALC QUICKHOUSE, FAIS              | * Home Phone           | (403)309-9854            |               | Pre-Register     |
| * Reg Category                               | IP                                      | Other Phone            |                          |               | Charle In (2)    |
| * Account Num                                | NEW                                     | Email                  |                          |               | Check III        |
| Birthdate  * Age                             | 11/05/1989 28                           | Use Email              |                          |               | Revisit          |
| *Sex                                         | M                                       | Marital Status         |                          |               | In Transfer 🛛 🕫  |
| Other Name                                   |                                         | HC Province            | AB                       |               | Out Transfer     |
| Mother's Name                                |                                         | ULI                    | 558003214                |               | Discharge G      |
| *Address                                     | 311 COLUMBIA STREET                     | Soc Ins Num            |                          |               |                  |
| The City of the Decord of the                |                                         | Subscriber Init        |                          |               | Edit             |
| * City   * Province                          | TIK 242                                 | Rel to Pt              | 0                        |               | Fix 🗠            |
| Postal Code                                  | LETH                                    | Affiliation            | 0                        |               | Undo 🗠           |
| Country                                      | CA                                      | MSLElia                |                          |               | Cancel 😅         |
| Language                                     |                                         | HOTEN                  |                          |               | Maintenance 斗    |
| congouge                                     |                                         |                        |                          |               | Change Status    |
|                                              | Em                                      | ployer                 |                          |               | Account Info 🛛 😹 |
| Name                                         |                                         |                        |                          |               | Picture 📾        |
| 125041A                                      |                                         |                        |                          |               | Demo Recall *    |
| Address                                      |                                         |                        |                          |               | EMR 😂            |
|                                              |                                         |                        |                          |               |                  |
| City  Province                               |                                         |                        |                          |               |                  |
| Postal Code                                  |                                         |                        |                          |               |                  |
| Phone                                        |                                         |                        |                          |               |                  |
| - Occupation                                 |                                         |                        |                          |               |                  |
|                                              |                                         |                        | Cancel                   | Next Save     |                  |
|                                              |                                         |                        | *                        | 0 1           | Y W S 0 U        |

4. Using your tab button will bring you onto the next tab at the top of the screen or use your mouse to navigate. Confirm patient contacts, which consist of next of kin and person to notify.

# Admission (ADM) ADM User Manual

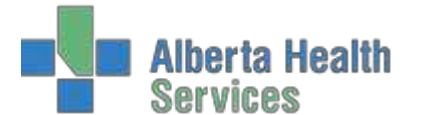

| 🛃 Registration Hanagement Desk              | top - AWCA (ABATEST/ABA | TEST5.67/ARH.TEST5.6 | 7 - Test) - Paulette Stevenson  |                    |                |               |              |
|---------------------------------------------|-------------------------|----------------------|---------------------------------|--------------------|----------------|---------------|--------------|
| Udabs Alc Qui<br>Faisal Jo<br>28/M 11/05/19 | <b>ckhouse,</b><br>189  | ADM IN               | New Account                     | Med Rec Nu         | um: RN00010364 | <b>1</b>      |              |
| Patier                                      | nt Contact +Cnt         | tcts) Guaranto       | r)(Insurance)(Notes)(Occurrence | ces)(Provider)(Vis | IL)            |               |              |
|                                             |                         |                      |                                 |                    |                | Dre-Register  |              |
|                                             |                         |                      | Next of Kin                     |                    |                | Pre-Register  |              |
|                                             | Name                    | QUICKHOUS            | E,FANNIE                        |                    |                | Register      | Ga           |
|                                             | * Address               | 311 COLUMBI          | A STREET                        |                    |                | Спеск In      | 198          |
|                                             |                         |                      |                                 |                    |                | Revisit       | 20           |
|                                             | * City                  | LETHBRIDGE           |                                 |                    |                | In Transfer   | \$           |
|                                             | * Province              | AB                   |                                 |                    |                | Out Transfer  | 80           |
|                                             | * Postal Code           | T1K 3A2              |                                 |                    |                | Discharge     | 0            |
|                                             | Other Phone             | (403)309-98          | 04                              |                    |                | C day         |              |
|                                             | * Rel to Pt             | SPC                  | SPOUSE/PARTNER/COMMON           |                    |                | Edit          | 1            |
|                                             | Reftort                 | - Urc                | SFOUSE/FRAMERY COMMON           |                    |                | Fix           | Cerr         |
|                                             |                         | P                    | erson to Notify                 |                    |                | Undo          |              |
|                                             | Name                    | QUICKHOUSE           | FANNIE                          | 10                 |                | Cancel        |              |
|                                             | *Address                | 311 COLUMBI          | A STREET                        |                    |                | Maintenance   |              |
|                                             |                         |                      |                                 |                    |                | Change Status | 00           |
|                                             | * City                  | LETHBRIDGE           |                                 |                    |                | Account Info  | - 60         |
|                                             | * Province              | AB                   |                                 |                    |                | Picture       | (633)        |
|                                             | * Postal Code           | T1K 3A2              |                                 |                    |                | Demo Recall   | *            |
|                                             | * Home Phone            | (403)309-98          | 54                              |                    |                | EMR           | 67           |
|                                             | * Pol to Pt             | SDC                  | SPOUSE (DARTNER (COMMON         |                    |                |               |              |
|                                             | Ner to Ft               | SFC                  | SPOOSE/PARTNER/COMMON           |                    |                |               |              |
|                                             |                         |                      |                                 |                    |                |               |              |
|                                             |                         |                      |                                 |                    |                |               |              |
|                                             |                         |                      |                                 |                    |                |               | <u>a - a</u> |
|                                             |                         |                      |                                 | Cancel             | Next Save      | ? @ 🕹 🙃       |              |
|                                             |                         |                      |                                 | ×                  | 8 9            |               |              |

5. Guarantor tab will have the patient's information unless the patient is under the age of 18, then the responsibility falls to the parent or guardian of the patient. The Guarantor is the person responsible for paying for services not covered by a carrier and is ultimately responsible for payment. By typing in SP (Same as Patient) or SNOK (if parent or guardian) will bring all the patients information onto this screen.

| (Patient) (Contact) (+Cn | cts Guarantor Insurance Notes Occurrences Provider Visit |                        |
|--------------------------|----------------------------------------------------------|------------------------|
|                          | Guarantor Demographics                                   |                        |
| Name                     | UDABS ALC QUICKHOUSE, FAISAL JO                          | Pre-Register           |
| * Address                | 311 COLUMBIA STREET                                      | Register               |
|                          |                                                          | Check In               |
| * City                   | LETHBRIDGE                                               | Revisit                |
| * Province               | AB                                                       | In Transfer            |
| * Postal Code            | T1K 3A2                                                  | Out Transfer           |
| * Home Phone             | (403)309-9854                                            | Discharge              |
| Number                   | 558003214                                                | Edit                   |
| *Rel to Pt               | SP SELF/SAME AS PATIENT                                  | Eix                    |
| A rescarded to           |                                                          | Undo                   |
|                          | Guarantor Employer                                       | Cancel                 |
| Name                     |                                                          | Maintenance            |
|                          |                                                          | Change Status          |
| Address                  |                                                          | Annual Info            |
| City                     |                                                          | Account Info           |
| Province                 |                                                          | Picture<br>Domo Bocall |
| Postal Code              |                                                          | CMD.                   |
| Phone                    |                                                          | EMIK                   |
| Occupation               |                                                          |                        |
| Status                   |                                                          |                        |

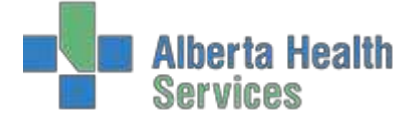

Index 1

6. Tab to Insurance tab. This tab is to specify the primary insurance that is responsible for hospitalization benefits.

Update Demo Recall "NO" unless a permanent insurance update is required.

| 28/M 11/05/19                                   | 989<br>nt)Contact)(+Cntcts)(Guarantor)(In                           | surance)(Notes)(Occurrences)(                                            | Provider |                                                         |
|-------------------------------------------------|---------------------------------------------------------------------|--------------------------------------------------------------------------|----------|---------------------------------------------------------|
| *M<br>AHC<br>ON                                 | Inemonic<br>ALBERTA HE<br>ON HEALTH                                 | Name<br>EALTH CARE PLAN<br>INSURANCE PLAN                                |          | Pre-Register<br>Register<br>Check In<br>Revisit         |
| Policy Num                                      | Detail Authorizations Scan                                          | Rx Info CDS Assign Inf                                                   |          | In Transfer<br>Out Transfer<br>Discharge                |
| Relation<br>Ins Name<br>Ins Address<br>City     | ALBERTA HEALTH CARE PLAN<br>PO BOX 1360<br>STATION MAIN<br>EDMONTON | Err Date<br>Exp Date<br>Cov Num<br>Group Name<br>Group Num<br>Emp Status |          | Edit<br>Fix<br>Undo<br>Cancel<br>Maintenance            |
| Province<br>Postal Code<br>Phone<br>* Fin Class | AB<br>T5J 2N3<br>780 427 1432<br>AHC                                | Emp Name<br>Emp Location<br>Deduct  Copay<br>Benefit Plan                |          | Change Status<br>Account Info<br>Picture<br>Demo Recall |
|                                                 |                                                                     |                                                                          |          | EMR                                                     |

- 7. Provider tab. This is where the Admitting/Attending/Family Physician is entered.
  - a. The Admitting and Attending physician are the same.

| Pati                               | ent (Contact) (+Cntcts) | Guarantor Insurance Notes Occurrences | Provider |        |
|------------------------------------|-------------------------|---------------------------------------|----------|--------|
| Primary Care                       |                         |                                       |          |        |
| * Admitting                        | OJEDJOSE                | Ojedokun, Joseph                      | Pre-Rec  | lister |
| * Attending                        | OJEDJOSE                | Ojedokun, Joseph                      | Registe  | r      |
| Family                             |                         |                                       | Check I  | n      |
| Referring                          |                         |                                       | Revisit  | _      |
| Other                              |                         |                                       | In Tran  | sfer   |
|                                    | Consulting Divisiology  |                                       | Out Tra  | nsfer  |
|                                    | Consulting Physician    |                                       | Dischar  | ge     |
|                                    |                         |                                       | Edit     |        |
|                                    |                         |                                       | Fix      |        |
|                                    |                         |                                       | Undo     |        |
| Preferred Phar                     | macy                    |                                       | Cancel   |        |
|                                    |                         |                                       | Mainter  | ance   |
| December 1 Direct                  | thus                    |                                       | Change   | Statu  |
|                                    | tive Date               |                                       | Account  | t Info |
| Personal Direc                     | tive Received Date      |                                       | Picture  |        |
| Personal Direct<br>Personal Direct |                         |                                       | Demo F   | tecall |
| Personal Direc<br>Personal Direc   |                         |                                       |          |        |
| Personal Direc<br>Personal Direc   |                         |                                       | EMR      |        |
| Personal Direc<br>Personal Direc   |                         |                                       | EMR      |        |
| Personal Direc<br>Personal Direc   |                         |                                       | EMR      |        |

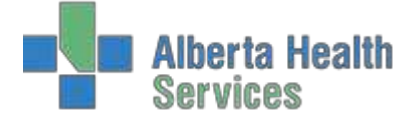

8. Under the Visit tab, use the pull down menu or F9 to fill in all information marked with an asterisk.

| istration Management Desktop - AV                 | NCA (ABATEST/ABA.TEST5.67/ARH.TEST5.67 - Te | st) - Paulette Stevenson     |                       |               |
|---------------------------------------------------|---------------------------------------------|------------------------------|-----------------------|---------------|
| Jdabs Alc Quickho<br>Faisal Jo<br>28/M 11/05/1989 | Duse, ADM IN N                              | lew Account                  | Med Rec Num: RN000103 | 64            |
| (Patient) C                                       | ontact) (+Cntcts) (Guarantor) (I            | nsurance)(Notes)(Occurrences | Provider Visit        |               |
|                                                   |                                             |                              |                       | Pre-Register  |
|                                                   |                                             |                              |                       | Check In      |
|                                                   |                                             |                              |                       | Revisit       |
| *Service<br>*Admit Priority                       | MED                                         | Decision to Admit Date       |                       | In Transfer   |
| Admit Source                                      | - Ch                                        | *Requested Accom             | S                     | Out Transfer  |
| *Admit Date  *Time                                | 25/02/15 0855                               | *Room *Bed                   | AWCA107 B             | Discharge     |
| Expected LOS                                      |                                             | Room's Accom                 | S                     | Edit          |
|                                                   |                                             | *Room Rate Accom             | S                     | Fix           |
|                                                   |                                             |                              |                       | Undo          |
| Reason for Visit                                  |                                             |                              |                       | Cancel        |
| Comment                                           |                                             |                              |                       | Maintenance   |
|                                                   |                                             | Y                            |                       | Change Status |
| *Entry Code                                       | DT                                          | Medical Alert                |                       | Account Info  |
| *Arrived by  *By Am                               | bulance AG Y                                | 1.                           |                       | Picture)      |
| From Institution                                  | -                                           | 2.                           | 1                     | Demo Recall   |
|                                                   |                                             |                              |                       | EMD           |
|                                                   |                                             |                              |                       |               |
|                                                   |                                             |                              | Cancel Next Sa        | Ye ? @ 🛇 🗊    |

9. Press F12 or use your mouse and press the Save button on the bottom of the screen to save the information and print the necessary forms, labels and wrist bands.

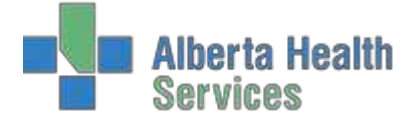

# **ROLL OVER INPATIENT REGISTRATION**

- 1. Select IP as your Reg Category.
- 2. Register patient using the ER account number to roll over to IP account.

| -               |                 |                              |              |
|-----------------|-----------------|------------------------------|--------------|
| *Type Inpatient |                 |                              |              |
| *Form Long      |                 |                              |              |
|                 |                 |                              | Pre-Register |
|                 | Patient         | Identification —             | Register     |
| Account         | t Number Search | Medical Record Number Search | Check In     |
| ULI             |                 | Name                         | Revisit      |
| Account Num SM3 | 31/15           | Birthdate                    | In Transfer  |
| Med Rec Num     |                 | Sex                          | Out Transfer |
| Birthdate       |                 | Mother's Name                | Discharge    |
| Phone Num       |                 | Other Name                   | Edit         |
| Policy Num      |                 |                              | Fix          |
| EPIK NUM        |                 |                              | Undo         |
|                 |                 |                              | Cancel       |
|                 |                 |                              | Maintenance  |
|                 |                 |                              | Change Statu |
|                 |                 |                              | Account Info |
|                 |                 |                              | Picture      |
|                 |                 |                              | Demo Recall  |
|                 |                 |                              | EMD          |
|                 |                 |                              | EMIK         |
|                 |                 |                              | EMIK         |
|                 |                 |                              | ЕМК          |
|                 |                 |                              | EMR          |
|                 |                 |                              | EMK          |
|                 |                 | Cancel                       |              |

- 3. Tab through and confirm demographics/contact information and insurances.
- 4. Under the Provider tab complete the Admitting and Attending physician fields
- 5. Continue to the Visit tab and fill in the mandatory fields marked with asterisk using the pull down menu or the F9 button.
- 6. F12 or Save button and print off necessary forms and labels. . Patient will be given a new Account Number to show IP status.

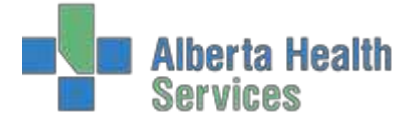

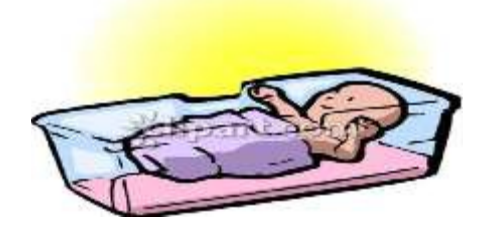

#### **NEWBORN**

- Newborns delivered within an acute care facility use the "Inpatient-Enter Newborn" routine. If delivered outside an acute care facility, use "Inpatient-Admission" routine.
- 1. Using the pull down menu, choose Newborn and Long Form. Baby must be attached to the mom, so use the mom's Inpatient number in the Mother tab under Account Number Search to connect mom and baby.

| 😽 Registration Management De            | sktop - AWLA (ABATEST/ABA.TEST5.67/ARH.TEST5.67 - Test) | - Paulette Stevenson        |           |           | _ <u> </u> |
|-----------------------------------------|---------------------------------------------------------|-----------------------------|-----------|-----------|------------|
| Function Regi<br>*Type New<br>Form Long | ster<br>born                                            |                             |           | 6         |            |
|                                         |                                                         |                             |           | Pre-Regis | ster 🚳     |
|                                         | Patient Ic                                              | lentification —             |           | Register  |            |
| A                                       | ccount Number Search                                    | Medical Record Number Searc | h         | Check In  | G.         |
| ULI                                     |                                                         | Name                        |           | Revisit   | ്ര         |
| Mother                                  | RK1/18                                                  | Birthdate                   |           | In Transf | or 🕸       |
| Account Num                             |                                                         | Age                         |           | Out Trans | ofor D     |
| Birthdate                               |                                                         | Mother's Name               |           | Discharge |            |
| Phone Num                               |                                                         | Other Name                  |           | Discharge |            |
| Policy Num                              |                                                         |                             |           | Edit      | 2          |
| EMR Num                                 |                                                         |                             |           | Fix       | <u>e</u> y |
|                                         |                                                         | Λ                           |           | Undo      | Ē          |
|                                         |                                                         |                             |           | Cancel    | <b>*</b>   |
|                                         |                                                         |                             |           | Maintena  | nce 🏔      |
|                                         |                                                         |                             |           | Change S  | itatus 👓   |
|                                         |                                                         |                             |           | Account   | ínfo 🗠     |
|                                         |                                                         |                             |           | Picture   | ñ          |
|                                         |                                                         |                             |           | Demo Re   | call 🕇     |
|                                         |                                                         |                             |           | EMR       | Ē          |
|                                         |                                                         |                             |           |           |            |
|                                         |                                                         |                             | Cancel OK | 2 @ &     |            |

2. Mom's demographics will automatically roll over into the Patient screen. In the name field, mom's last name will appear. Follow standard naming convention ,add a comma and NBF if female or NBM if male in front of the last name, eg. PATCHUK,NBF

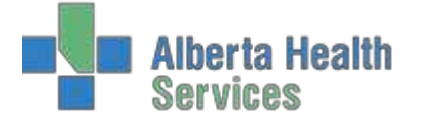

| 🛃 Registration Management De    | sktop - AWLA (ABATEST/ABA.TEST) | 5.67/AIULTEST5.6 | 7 - Test) - Paulette Stevenson |              |           |           |        |     |        |         | -                                                                                                    |            |
|---------------------------------|---------------------------------|------------------|--------------------------------|--------------|-----------|-----------|--------|-----|--------|---------|----------------------------------------------------------------------------------------------------|------------|
| Udadm,Nbm<br>00M 00D/M 2        | 2/02/2018                       | ADM IN           | New Account (Newborn)          | Mec          | l Rec Nur | n: New Pa | atient |     | 1      | 5       | )                                                                                                    |            |
|                                 | (Patient) Conta                 | ict) (Guarant    | or)(Insurance)(Notes)(Prov     | ider) Visit) |           |           |        |     |        |         |                                                                                                    |            |
| Mother's Name<br>Mother's Acct  | UDADM,PATRICIA                  |                  |                                |              |           |           |        |     |        |         |                                                                                                    |            |
| *Name                           | UDADM,NBM                       |                  |                                |              |           |           |        | Pr  | e-Re   | gister  |                                                                                                    | -          |
| *Reg Category                   | 22/02/2018<br>ID                |                  | 0                              |              |           |           |        | C   | giste  | a<br>In |                                                                                                    | (GL        |
| *Account Num                    | NEW                             |                  |                                |              |           |           |        | Re  | evisit |         |                                                                                                    | 60         |
| *Sex<br>Other Name              | М                               |                  |                                |              |           |           |        | In  | Tran   | sfer    |                                                                                                    | -          |
| * Address                       | 156 LEMINGTON WAY               |                  |                                |              |           |           |        | O   | ut Tra | nsfer   | Ś                                                                                                    | 100        |
| Contraction and a second second |                                 |                  |                                |              |           |           |        | Di  | scha   | rge     |                                                                                                    | 0          |
| * City   * Province             | EDSON                           |                  | AB                             |              |           |           |        | Ec  | lit    |         |                                                                                                    | đ          |
| + Postar Code                   | 176 165                         |                  |                                |              |           |           |        | Fit | x      |         |                                                                                                    | C.M        |
| * Homo Dhono                    | (402)624-2541                   |                  |                                |              |           |           |        | Ur  | ndo    |         |                                                                                                    | 1          |
| Other Phone                     | (405)054-5541                   |                  |                                |              |           |           |        | Ci  | ancel  |         |                                                                                                    | <b>*</b>   |
| Residence Code                  | EDSON                           |                  |                                |              |           |           |        | Ma  | ainte  | nance   | 2                                                                                                    |            |
| Country                         |                                 |                  |                                |              |           |           |        | C   | nange  | e Sta   | tus                                                                                                    | GC         |
| Religion                        |                                 |                  |                                |              |           |           |        | A   | coun   | t Inf   | D                                                                                                    | 8          |
| Affiliation                     |                                 |                  |                                |              |           |           |        | Pie | cture  |         |                                                                                                    | <u>ili</u> |
| HC Province                     |                                 |                  |                                |              |           |           | -      | De  | emo l  | Recal   | I                                                                                                    | *          |
| Subser Init                     |                                 |                  |                                |              |           |           |        | EN  | ٩R     |         |                                                                                                    |            |
| Sub Rel to Pt                   |                                 |                  |                                |              |           |           |        |     |        |         |                                                                                                    |            |
|                                 |                                 |                  |                                |              |           |           |        |     |        |         |                                                                                                    |            |
|                                 |                                 |                  |                                |              |           |           |        |     |        |         |                                                                                                    |            |
|                                 |                                 |                  |                                |              |           |           |        |     |        |         |                                                                                                    |            |
|                                 |                                 |                  |                                |              | Cancel    | Next      | Save   | ?   | @      | 0       | 1                                                                                                    |            |
|                                 |                                 |                  |                                |              | *         | 0         | 4      | 1   |        |         | Contract of the local division of the local division of the local |            |

- 3. Tab through and fill in anything with an asterisk.
- 4. Mom's information will roll into to the Contact information and Guarantor.

| Registration Management Des | ktop - AWLA (ABATEST/ABA. | TEST5.67/ARH.TEST5.67 | 7 - Test) - Paulette Stevenson |            |               |        |                        | _ 🗆 🗙     |
|-----------------------------|---------------------------|-----------------------|--------------------------------|------------|---------------|--------|------------------------|-----------|
| Udadm,Nbm<br>00M 00D/M 22   | /02/2018                  | ADM IN                | New Account (Newborn)          | Med Re     | ec Num: New P | atient | <b>1</b>               |           |
|                             | Patient                   | ontact) Guarant       | tor Insurance Notes Provid     | er) Visit) |               |        |                        |           |
|                             |                           |                       |                                |            |               |        |                        |           |
|                             |                           |                       | Next of Kin                    |            |               |        | Pre-Register           | 25        |
|                             | Name                      |                       |                                |            |               |        | Register               |           |
|                             | *Address                  | 156 LEMINGT           | ON WAY                         |            |               |        | Check In               | <u> </u>  |
|                             |                           |                       |                                |            |               |        | Revisit                | ď         |
|                             | * City                    | EDSON                 |                                |            |               |        | In Transfer            | 10        |
|                             | * Province                | AB                    |                                |            |               |        | Out Transfer           | 02        |
|                             | * Postal Code             | T7E 1E5               |                                |            |               |        | Dischargo              |           |
|                             | * Home Phone              | (403)634-354          | 11                             |            |               |        | Discharge              |           |
|                             | Other Phone               |                       |                                |            |               |        | Edit                   | 2         |
|                             | *Rel to Pt                | PA                    | PARENT(S)                      |            |               |        | Fix                    | œ٩        |
|                             |                           | D,                    | erson to Notify                |            |               |        | Undo                   | <b>67</b> |
|                             | Namo                      |                       |                                |            |               |        | Cancel                 | <b>*</b>  |
|                             | * Address                 | 156 LEMINGT           |                                |            |               |        | Maintenance            | <u> </u>  |
|                             | Address                   | 150 EEFIINGI          |                                |            |               |        | Change Statu           | s 👓       |
|                             | *City                     | EDSON                 |                                |            |               |        | Account Info           | Æ         |
|                             | * Province                | AB                    |                                |            |               |        | Picture                | â         |
|                             | * Postal Code             | T7E 1E5               |                                |            |               |        | Demo Recall            | *         |
|                             | *Home Phone               | (403)634-354          | 11                             |            |               |        | EMP                    |           |
|                             | Other Phone               |                       |                                |            |               |        | LINK                   |           |
|                             | *Rel to Pt                | PA                    | PARENT(S)                      |            |               |        |                        |           |
|                             |                           |                       |                                |            |               |        |                        |           |
|                             |                           |                       |                                |            |               |        |                        |           |
|                             |                           |                       |                                |            |               |        |                        |           |
|                             |                           |                       |                                | Ca         | ncel Next     | Save   |                        |           |
|                             |                           |                       |                                |            | <b>X</b> D    | J.     | <b>│ ? │ @ │ ♡ │ @</b> |           |
|                             |                           |                       |                                |            |               |        |                        |           |

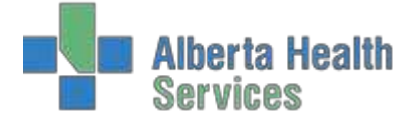

5. Insurance defaults to AHC as baby was born in the province of Alberta.

| *N           | Inemonic                    | Name                      |     |                |
|--------------|-----------------------------|---------------------------|-----|----------------|
| AHC          | ALBERTA HE                  | EALTH CARE PLAN           |     | Pre-Register   |
|              |                             |                           |     | Register       |
|              |                             |                           |     | Check In       |
|              |                             |                           |     | Revisit        |
|              | Detail Authorizations Scann | ning Rx Info CDS Assign I | nfo | In Transfer    |
|              |                             |                           |     | Out Transfer   |
| Policy Num   |                             | Elig Stat  Date           |     | Discharge      |
| Subscriber   |                             | Err Date                  |     | C.D.           |
| Ins Name     | ALBERTA HEALTH CARE PLAN    | Cov Num                   |     | Edit           |
| Ins Address  | PO BOX 1360                 | Group Name                |     | Linda          |
|              | STATION MAIN                | Group Num                 |     | Cancel         |
| City         | EDMONTON                    | Emp Status                |     | Maintonanco    |
| Province     | AB                          | Emp Name                  |     | Changes Chatty |
| Postal Code  | T5J 2N3                     | Emp Location              |     | Change Statu   |
| Phone        | 780 427 1432                | Deduct  Copay             |     | Account Info   |
| write classe |                             | Benefit Plan              |     | Picture        |
| * Fin Class  | AHC                         |                           |     | Demo Recall    |
|              |                             |                           |     | EMR            |

6. Provider tab. This is where the Admitting/Attending is entered.

| Registration Management De | esktop - AWLA (ABATEST/ABA | .TEST5.67/ARH.TEST5.67 | - Test) - Paulette Stevenson  |           |         |          |        |     |        |       | _   |          |
|----------------------------|----------------------------|------------------------|-------------------------------|-----------|---------|----------|--------|-----|--------|-------|-----|----------|
| Udadm,Nbm 00M 00D/M 2      | 2/02/2018                  | ADM IN                 | New Account (Newborn)         | Med F     | Rec Nur | n: New P | atient |     | ĺ      | 5     |     |          |
|                            | Patient                    | ontact) (Guarant       | or)(Insurance)(Notes)(Provide | r) Visit) |         |          |        |     |        |       |     |          |
| Primary Care               |                            |                        |                               |           |         |          |        | Der | . De   | aiata |     | G        |
| * Admitting                | BEYECOEN                   |                        | Beyers,Coenraad               |           |         |          |        |     | e-Re   | giste |     |          |
| * Attending                | BEYECOEN                   |                        | Beyers,Coenraad               |           |         |          |        | Ch  | eck    | In    |     | 6        |
| Referring                  |                            |                        |                               |           |         |          |        | Re  | visit  |       |     |          |
| Other                      |                            |                        |                               |           |         |          |        | In  | Tran   | sfer  |     | Q;       |
|                            | Consulting Dhusis          |                        |                               |           |         |          |        | Ou  | it Tra | nsfe  | r   | Q        |
|                            | Consulting Physic          | cian                   |                               |           |         |          |        | Dis | scha   | rge   | _   | 4        |
|                            |                            |                        |                               |           |         |          |        | Ed  | it     |       |     | e e      |
|                            |                            |                        |                               |           |         |          |        | Fix | <      |       |     | Ē        |
|                            |                            |                        |                               |           |         |          |        | Un  | ido    |       |     | <u>e</u> |
| Preferred Phar             | macy                       |                        |                               |           |         |          |        | Ca  | ncel   |       |     |          |
|                            |                            |                        |                               |           |         |          |        | Ma  | inte   | nanc  | e   |          |
|                            |                            |                        |                               |           |         |          |        | Cn  | lange  | e Sta | tus |          |
|                            |                            |                        |                               |           |         |          |        | Ac  | cour   | t Inf | 0   | - 8      |
|                            |                            |                        |                               |           |         |          |        | Pic | cture  |       |     | Ē        |
|                            |                            |                        |                               |           |         |          |        | De  | emo    | Reca  |     | *        |
|                            |                            |                        |                               |           |         |          |        | EM  | 1R     | _     | _   |          |
|                            |                            |                        |                               |           |         |          |        |     |        |       |     |          |
|                            |                            |                        |                               |           |         |          |        |     |        |       |     |          |
|                            |                            |                        |                               |           |         |          |        |     |        |       |     |          |
|                            |                            |                        |                               |           |         |          |        |     |        |       |     |          |
|                            |                            |                        |                               |           | Cancel  | Next     | Save   | ?   |        | 8     | ۵   | =        |
|                            |                            |                        |                               |           | ×       |          | - V    |     |        |       |     |          |

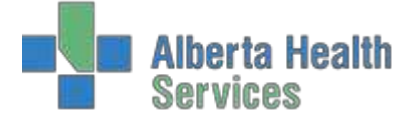

7. Under Visit, tab through the fields and fill in information that is requested with an asterisk. Use the admit date and time as to when the baby was born.

| <b>27 I</b> B | ogistration Hanagement Desktop - AWLA (A                         | BATEST/ABA,TEST5.67/ARH,TEST5.67 | Test] Pauletti: Stevensoli        |                          |                |
|---------------|------------------------------------------------------------------|----------------------------------|-----------------------------------|--------------------------|----------------|
| Ø             | Udadm,Nbm<br>00M 00D/M 22/02/201                                 | ADM IN                           | New Account (Newborn)             | Med Rec Num: New Patient | <b>11</b>      |
|               | Pa                                                               | tient) Contact) (Guarante        | or [Insurance] [Notes] (Provider) | Visit                    |                |
|               |                                                                  |                                  |                                   |                          | Pre-Register @ |
|               |                                                                  |                                  |                                   |                          | Register @     |
|               |                                                                  |                                  |                                   |                          | Check In G     |
|               | <u> </u>                                                         |                                  |                                   |                          | Revisit of     |
|               | * Service                                                        | NB                               | Decision to Admit Date            |                          | In Transfer    |
|               | <ul> <li>Admit Priority</li> <li>Newborn Admit Source</li> </ul> | NB                               | * Requested Accom                 | N                        | Out Transfer   |
|               | *Admit Date  *Time                                               | 22/02/18 1116                    | *Room *Bed                        | AWLANSY 5                | Discharge 4    |
|               | Expected LOS                                                     |                                  | Room's Accom                      | N                        | Edit           |
|               |                                                                  |                                  | *Room Rate Accom                  | N                        | Fix G          |
|               |                                                                  | 201977-14                        |                                   |                          | Undo           |
|               | Reason for Visit NEWB                                            | IORN                             |                                   |                          | Cancel         |
|               | Comment                                                          |                                  |                                   |                          | Maintenance G  |
|               |                                                                  |                                  |                                   |                          | Change Status  |
|               | Entry Code                                                       | 224                              | Medical Alert                     |                          | Account Info   |
|               | Arrived by   By Ambula                                           | nce                              | 2                                 |                          | Picture        |
|               |                                                                  |                                  |                                   |                          | Demo Recall #  |
|               |                                                                  |                                  |                                   |                          | EMR            |
|               |                                                                  |                                  |                                   |                          |                |
|               |                                                                  |                                  |                                   |                          |                |
|               |                                                                  |                                  |                                   |                          |                |
|               |                                                                  |                                  |                                   |                          |                |
|               |                                                                  |                                  |                                   | Cancel Next Save         |                |
|               |                                                                  |                                  |                                   | × 3                      |                |

8. Press F12 or use your mouse and press the Save button on the bottom of the screen to save the information and print the necessary forms, labels and wrist bands.

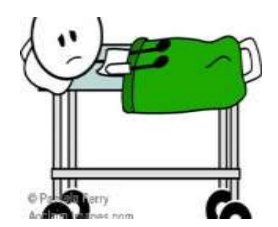

# CLINICAL

- Pertains to persons attending clinics for diagnostic, consultative, treatment or teaching services primarily for registered outpatients.
- 1. Click on register button.
- 2. Using the pull down menu choose Clinical and Long Form.
- 3. Register the patient using the patient identification fields, eg. Health Care Card, ULI, Name, DOB, etc.
- 4. Use the pull down menu in Reg Category and choose Clinical or Clinical Visit. Anything with an asterisk is a mandatory field and must be completed.

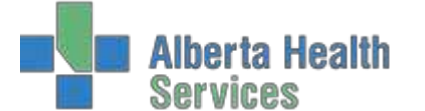

| gistration Management Deskt      | op - AWLA (ABATEST/ABA TESTS:67/ARH:TESTS:67 - Test) | - Paulette Stevenson           |                         |                |
|----------------------------------|------------------------------------------------------|--------------------------------|-------------------------|----------------|
| Udabs Cli Grey<br>41/M 09/11/197 | water,Murray REG CLI Ner<br>76                       | w Account                      | Med Rec Num: New Patier | <sup>11</sup>  |
| EMR Num ABAT                     | It Contact OTHER Guarantor Insu<br>VIG00403037-FS1   | urance   Notes   Occur         | rrences Provider Visit  | 1              |
| * Name                           | LIDARS CLI CREVINATER MURRAY                         | * Home Dhone                   | (402)210-0504           | Pre-Register G |
| * Name                           | CLIVIE                                               | - Home Phone                   | (403)310-0394           | Register       |
| * Account Num                    | NEW                                                  | Email                          |                         | Check In G     |
| Birthdatel *Age                  | 09/11/1976 41                                        | Use Email                      |                         | Revisit d      |
| *Sex                             | M                                                    | Marital Status                 |                         | In Transfer 9  |
| Other Name                       |                                                      | HC Province                    |                         | Out Transfer 🔍 |
| Mother's Name                    | 151 DORCON BUYD                                      | ULI<br>Con Inn Num             | 898093214               | Discharge 4    |
| * Address                        | 151 ROBSON BLVD                                      | Soc Ins Num<br>Subscriber Init |                         | Edit           |
| * City   * Province              | LETHBRIDGE AB                                        | Rel to Pt                      |                         | Ely G          |
| * Postal Code                    | T1K 1G9                                              | Religion                       | 0                       | Undo           |
| Residence Code                   |                                                      | Affiliation                    |                         | Cancel         |
| Country                          | CA                                                   | MSI Elig                       |                         | Maintenance    |
| Language                         | ×                                                    |                                |                         | Change Status  |
|                                  | Emp                                                  | oloyer                         |                         | Account Info   |
| Name                             |                                                      |                                |                         | Picture        |
|                                  |                                                      |                                |                         | Demo Recall    |
| Address                          |                                                      |                                |                         | EMB            |
|                                  |                                                      |                                |                         | CENIX C        |
| City  Province                   |                                                      |                                |                         |                |
| Postal Code                      |                                                      |                                |                         |                |
| Phone                            |                                                      |                                |                         |                |
| occupation                       |                                                      |                                |                         | č.             |
|                                  |                                                      |                                | Cancel Next Sa          |                |
|                                  |                                                      |                                | × .                     | <b>~ _</b>     |

5. Using your tab button will bring you onto the next tab at the top of the screen or use your mouse to navigate. Confirm patient contacts, which consist of next of kin and person to notify.

| • 41/M 09/1 | 1/1976              |              |                                   |                  |          |      |     | - C     | 1      |     |
|-------------|---------------------|--------------|-----------------------------------|------------------|----------|------|-----|---------|--------|-----|
| (           | Patient Contact OTH | IER) (Guara  | antor)(Insurance)(Notes)(Occurren | ces)(Provider)(\ | /isit)   |      |     |         |        |     |
|             |                     |              | Next of Kin                       |                  |          |      | Pro | e-Regi  | ster   | . ( |
|             | Name                | UDABS S      | LAPPYSHOES.LORI                   | 1.0              |          |      | Re  | gister  |        | 6   |
|             | * Address           | 151 ROB      | SON BLVD                          |                  |          |      | Ch  | eck In  | 1      | 6   |
|             |                     |              |                                   |                  |          |      | Re  | visit   | _      | 6   |
|             | * City              | LETHBRI      | DGE                               |                  |          |      | In  | Transf  | fer    |     |
|             | * Province          | AB           |                                   |                  |          |      | OL  | it Tran | sfer   | q   |
|             | * Postal Code       | (403)310     | 0-0594                            |                  |          |      | DI  | scharg  | je     |     |
|             | Other Phone         | (403)310     | 5-0594                            |                  |          |      | Ed  | it:     | NAL-SC | 0   |
|             | *Rel to Pt          | SP           | SELF/SAME AS PATIENT              |                  |          |      | Eis | ( )     |        | 1   |
|             | -                   | 1997-08<br>1 |                                   |                  |          |      | Un  | do      |        | (   |
|             | 1                   |              | Person to Notify                  |                  |          |      | Ca  | ncel    |        | 6   |
|             | Name                | UDABS S      | LAPPYSHOES,LORI                   |                  |          |      | Ma  | intena  | ance   | (   |
|             | * Address           | 151 ROB      | SON BLVD                          |                  |          |      | Ch  | ange    | Statu  | 5 0 |
|             | * City              | LETHBRI      | DGE                               |                  |          |      | 0   | count   | Info   |     |
|             | * Province          | AB           | DOL                               |                  |          |      | Di  | turo    | Into   | -   |
|             | * Postal Code       | T1K 1G9      |                                   |                  |          |      | De  | mo Re   | call   | _   |
|             | * Home Phone        | (403)310     | 0-0594                            |                  |          |      | EN  | 1D      | scurr  |     |
|             | Other Phone         | 10000        |                                   |                  |          |      |     |         |        |     |
|             | *Rel to Pt          | SP           | SELF/SAME AS PATIENT              |                  |          |      |     |         |        |     |
|             |                     |              |                                   |                  |          |      |     |         |        |     |
|             |                     |              |                                   |                  |          |      |     |         |        |     |
|             |                     |              |                                   |                  |          |      |     |         |        |     |
|             |                     |              |                                   | Can              | cel Next | Save |     | II      | -      | I   |

6. Guarantor tab will have the patient's information unless the patient is under the age of 18, then the responsibility falls to the parent or guardian of the patient. The Guarantor is the person responsible for paying for services not covered by a carrier and is ultimately responsible for payment. By typing in SP (Same as Patient) or SNOK (if parent or guardian) will bring all the patients information onto this screen.

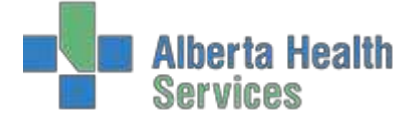

7. Tab over to Insurance tab. This tab is to specify the primary insurance that is responsible for hospitalization benefits.

| 🔄 R |                                   |                          |                |          |                       |               |            |          |        |     |          | _    | . 🗆 🗙      |
|-----|-----------------------------------|--------------------------|----------------|----------|-----------------------|---------------|------------|----------|--------|-----|----------|------|------------|
| 0   | Udabs Cli Greyv<br>41/M 09/11/197 | <b>water,Murra</b><br>76 | Y REG CLI      | New A    | Account               | Me            | d Rec Nur  | m: New P | atient |     | Ĩ        |      |            |
|     | Patien                            | t) Contact) OT           | HER) Guarantor | )(Insura | nce Notes Occurre     | ences) Provid | der) Visit | )        |        |     |          |      |            |
|     | *Mn                               | emonic                   |                |          | Name                  |               |            |          |        |     |          |      |            |
|     | 1 AHC                             |                          | ALBER          | ta heal  | TH CARE PLAN          |               |            | -        |        | Pre | -Regist  | er   | 65         |
|     | 2 BC                              |                          | BC ME          | DICAL SI | ERVICES PLAN          |               |            |          |        | Re  | gister   |      | <b>1</b>   |
|     | 3                                 |                          |                |          |                       |               |            |          |        | Ch  | eck In   |      | <u>Ca</u>  |
|     | 4                                 |                          |                |          |                       |               |            | -        |        | Re  | ∕isit    |      | <u>đ</u> 0 |
|     |                                   | Detail                   | Authorizations | Scanning | Rx Info CDS As        | sign Info     |            |          |        | In  | Transfo  | r    | 83         |
|     |                                   |                          |                |          |                       |               |            |          |        |     | t Transf | or   | 03         |
|     | Policy Num                        | 898093214                |                |          | Elig Stat  Date       |               |            |          |        | Dis | charge   |      |            |
|     | Subscriber                        |                          |                |          | Eff Date              |               |            |          | _      |     | charge   |      |            |
|     | Relation                          |                          |                |          | Exp Date              |               |            |          | _      | Edi | t        |      | <u>e</u>   |
|     | Ins Name                          | ALBERTA HEA              | ALTH CARE PLAN |          | Cov Num<br>Croup Name |               |            |          | _      | Fix |          |      | ey         |
|     | This Address                      | STATION MAI              | N              |          | Group Num             |               |            |          |        | Un  | do       |      | <u>e</u>   |
|     | City                              | EDMONTON                 |                |          | Emp Status            |               |            |          |        | Ca  | ncel     |      | <u> </u>   |
|     | Province                          | AB                       |                |          | Emp Name              |               |            |          |        | Ma  | intenar  | ce   | ⊡≱⊧        |
|     | Postal Code                       | T5J 2N3                  |                |          | Emp Location          |               |            |          |        | Ch  | ange St  | atus | GO         |
|     | Phone                             | 780 427 1432             | 2              |          | Deduct  Copay         |               |            |          |        | Ace | count I  | nfo  | 8          |
|     |                                   |                          |                |          | Benefit Plan          |               |            |          |        | Pic | ture     |      | (ii)       |
|     | * Fin Class                       | AHC                      |                |          |                       |               |            |          |        | De  | mo Rec   | all  | *          |
|     |                                   |                          |                |          |                       |               |            |          |        | EM  | R        |      |            |
|     |                                   |                          |                |          |                       |               |            |          |        |     |          |      |            |
|     |                                   |                          |                |          |                       |               |            |          |        |     |          |      |            |
|     |                                   |                          |                |          |                       |               |            |          |        |     |          |      |            |
|     |                                   |                          |                |          |                       |               |            |          |        |     |          |      |            |
|     |                                   |                          |                |          |                       |               | Cancel     | Next     | Save   |     |          |      |            |
|     |                                   | Reorder Ins              | Update Ins De  | emo Reca | all? Yes              |               | ×          | ⊳        | v .    | ?   |          |      |            |
| _   |                                   |                          |                |          |                       |               |            |          |        | -   |          |      |            |

- 8. Provider tab. This is where the Attending/Family Physician is entered. When searching for a physician, use the mnemonic of the first four letters of the last name and first initial of the first, eg. Dr. Mary Aird is typed in as AIRDM. Confirm the address of the physician at the bottom of the screen and select the correct physician.
- 9. The Visit tab is where the Service Date and Time/Arrival Date and Time are entered. Tab throughand fill in the necessary fields marked with the asterisk.

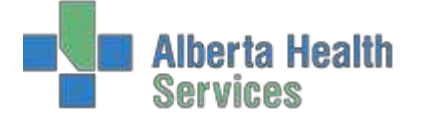

| Kegistrati  | on Management Desktop - AWLA (ABATEST/Ar      | SR 11515-67/ARH.11515.87 | 7 Test) Paulette Stevenson |                    |                                                                                                    | ×               |
|-------------|-----------------------------------------------|--------------------------|----------------------------|--------------------|----------------------------------------------------------------------------------------------------|-----------------|
| Uda<br>41/1 | <b>bs Cli Greywater,Murra</b><br>M 09/11/1976 | Y REG CLI                | New Account                | Med Re             | : Num: New Patient                                                                                                    |                 |
|             | (Patient) Contact) OT                         | HER Guarantor            | Insurance Notes Occ        | urrences)Provider) | Visit                                                                                                    |                 |
|             |                                               |                          |                            |                    |                                                                                                    | Pre-Register    |
|             |                                               |                          |                            |                    |                                                                                                    | Register C      |
|             |                                               |                          |                            |                    |                                                                                                    | Check In        |
|             | *Service Date                                 | 22/02/18                 | 0                          | her Location       |                                                                                                    | Revisit d       |
|             | * Service Time                                | 1130                     | _                          |                    | E Contraction of the second second se | In Transfer 🛛 🥸 |
|             | Decision to Admit Date                        |                          |                            |                    |                                                                                                    | Out Transfer    |
|             | Decision to Admit Time                        |                          |                            |                    | 3                                                                                                    | Discharge 👄     |
|             | ADM Source                                    | AWLADI                   |                            |                    |                                                                                                    | Edit            |
|             | Location                                      | AWLADI                   |                            |                    |                                                                                                    | Fix 🕮           |
|             | Depend for Malt                               |                          |                            |                    | The second second second second second second second second second second second second second second second se                                                                                                    | Undo 🔐          |
|             | Comment                                       |                          |                            |                    |                                                                                                    | Cancel 😅        |
|             | * Arrived by   * By Ambular                   | nce O                    |                            | N                  |                                                                                                    | Maintenance 🔤   |
|             |                                               |                          |                            |                    |                                                                                                    | Change Status   |
|             | Medical Alert                                 |                          |                            |                    | 1.00                                                                                                    | Account Info    |
|             | 1.                                            |                          |                            |                    |                                                                                                    | Picture 168     |
|             | 2.                                            |                          |                            |                    |                                                                                                    | Demo Recall *   |
|             |                                               |                          |                            |                    | 18 a.                                                                                                    | EMR 😅           |
|             |                                               |                          |                            |                    |                                                                                                    |                 |
|             |                                               |                          |                            |                    |                                                                                                    |                 |
|             |                                               |                          |                            |                    |                                                                                                    |                 |
|             |                                               |                          |                            | Car                | Next Save                                                                                                    | ? @ 🛇 🗊 🗉       |

10. Press F12 or use your mouse and press the Save button on the bottom of the screen to save the information and print the necessary forms and labels.

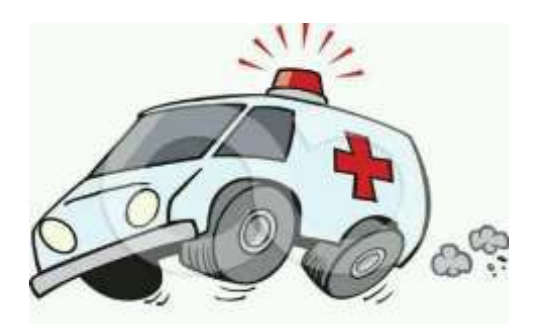

#### **EMERGENCY**

- Pertains to persons attending for assessment, diagnostic or treatment services provided for conditions requiring immediate attention.
- 1. Using the pull down menu, choose Emergency Room and Long Form.

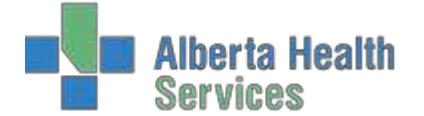

| Registration Management Desktop - ACLA (ABATEST/ABA_TEST5.67/ABK_TEST | 5.67 - Test) - Paulotta Stovenson |                |
|-----------------------------------------------------------------------|-----------------------------------|----------------|
| Function Register<br>*Type Emergency Room<br>*Form Long               |                                   | Pre-Register   |
|                                                                       | atient Identification             | Register (     |
| Account Number Search                                                 | Medical Record Number Search      | Check In       |
| ULI                                                                   | Name<br>Birthdate                 | Revisit d      |
| Account Num                                                           | Age                               | In Transfer 🔍  |
| Med Rec Num                                                           | Sex                               | Out Transfer 🔍 |
| Birthdate                                                             | Mother's Name                     | Discharge 4    |
| Phone Num                                                             | Other Name                        | Edit           |
| EMP Num                                                               |                                   | Fix @          |
| LMK NUM                                                               |                                   | Undo           |
|                                                                       |                                   | Cancel 🖻       |
|                                                                       |                                   | Maintenance 🔒  |
|                                                                       |                                   | Change Status  |
|                                                                       |                                   | Account Info 🔒 |
|                                                                       |                                   | Picture        |
|                                                                       |                                   | Demo Recall #  |
|                                                                       |                                   | EMR            |
|                                                                       |                                   |                |
|                                                                       | Cancel 0                          | ? @ 🖓 🗇 📼      |

- 2. Enter patients Alberta Health Care card number into the ULI field and enter. The system will search for the patient. If you do not have the AHC card, the more information you enter, the more accurate this search will be.
- 3. If this is the correct patient, confirm DOB, press Yes and confirm demographics with patient.
- 4. Use the pull down menu in Reg Category and choose Emergency Room. Anything with an asterisk is a mandatory field and must be filled; otherwise you will receive an error message and will not be able to continue onto the next tab.

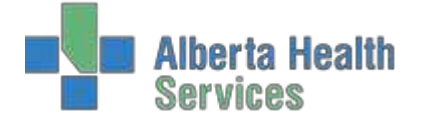

| Patier              | nt)(Contact)(Other)(Guarantor)(Insu | rance)(Notes)(Occurr | ences)(Provider)(Visit) |              |
|---------------------|-------------------------------------|----------------------|-------------------------|--------------|
| EMR Num ABAT        | VIG00403037-FS1                     |                      |                         |              |
| *Name               | UDABS CLI GREYWATER, MURRAY         | *Home Phone          | (403)310-0594           | Pre-Register |
| *Reg Category       |                                     | Other Phone          | (,                      | Register     |
| * Account Num       | NEW                                 | Email                |                         | Check In     |
| Birthdate   * Age   | 09/11/1976 41                       | Use Email            |                         | Revisit      |
| *Sex                | M                                   | Marital Status       |                         | In Transfer  |
| Other Name          |                                     | HC Province          |                         | Out Transfer |
| Mother's Name       | 1E1 DORCON RIVO                     | OLI<br>Cos Ing Num   | 898093214               | Discharge    |
| *Address            | 151 ROBSON BLVD                     | Subscriber Init      |                         | Edit         |
| * City   * Province | LETHBRIDGE AB                       | Rel to Pt            |                         | Elv          |
| * Postal Code       | T1K 1G9                             | Religion             | 0                       | Undo         |
| Residence Code      |                                     | Affiliation          |                         | Cancel       |
| Country             | CA                                  | MSI Elig             |                         | Maintenance  |
| Language            |                                     |                      |                         | Change Statu |
|                     | Emp                                 | loyer                |                         | Account Info |
| Name                |                                     |                      |                         | Picture      |
| 11212-1212-1212-12  |                                     |                      |                         | Demo Recall  |
| Address             |                                     |                      |                         | EMR          |
| City/ Province      |                                     |                      |                         |              |
| Postal Code         |                                     |                      |                         |              |
| Phone               |                                     |                      |                         |              |
| Occupation          |                                     |                      |                         |              |

5. Using your tab button will bring you onto the next tab at the top of the screen or use your mouse to navigate. Confirm patient contacts, which consist of next of kin and person to notify.

| 🔛 Registration Management De |                               |              |                                                                                                    |                  |              |           |     |         |           |          |
|------------------------------|-------------------------------|--------------|----------------------------------------------------------------------------------------------------|------------------|--------------|-----------|-----|---------|-----------|----------|
| 0 41/M 09/11/1               | <b>ywater, Murray</b><br>1976 | REG E        | R New Account                                                                                                   | Med F            | Rec Num: Nev | w Patient |     | 1       | *         |          |
| Pa                           | tient)(Contact)(Oth           | ner) (Guaran | tor) Insurance) (Notes) Occurr                                                                                  | rences) Provider | Visit        |           |     |         |           |          |
|                              | ·                             |              | Next of Kin                                                                                                    |                  | n.           |           | Pre | e-Regi  | ster      |          |
|                              | Name                          | UDABS SI     | APPYSHOES LOBI                                                                                                  |                  | -            |           | Re  | gister  |           | 00       |
|                              | * Address                     | 151 ROBS     | ON BLVD                                                                                                    |                  |              |           | Ch  | eck In  | <u>(i</u> | G        |
|                              |                               |              |                                                                                                    |                  |              |           | Re  | visit   |           | 60       |
|                              | * City                        | LETHBRID     | GE                                                                                                    |                  |              |           | In  | Transf  | er        | 40       |
|                              | * Province                    | AB           |                                                                                                    |                  |              |           | Ou  | t Trans | sfer      | 00       |
|                              | * Postal Code                 | T1K 1G9      | a na chun a chuir a chuir a chuir a chuir a chuir a chuir a chuir a chuir a chuir a chuir a chuir a chuir a chu |                  |              |           | Di  | scharg  | 0         | -        |
|                              | * Home Phone                  | (403)310-    | -0594                                                                                                    |                  |              |           |     |         |           |          |
|                              | * Pol to Pt                   | CD           | SELE/SAME AS DATIEN                                                                                             | T                |              |           | Ed  | it      |           | -        |
|                              | - Ker to Pt                   | SP           | SELF/SAME AS PATIEN                                                                                             |                  |              |           | Fix | (       |           |          |
|                              |                               |              | Person to Notify                                                                                                |                  |              |           | Un  | do      |           | 27       |
|                              | Name                          | SNOK         |                                                                                                    |                  | -            |           | Ca  | ncel    |           |          |
|                              | Address                       |              |                                                                                                    |                  |              |           | Ma  | intena  | nce       |          |
|                              |                               |              |                                                                                                    |                  |              |           | Ch  | ange S  | status    | - GAC    |
|                              | City                          |              |                                                                                                    |                  |              |           | Ac  | count   | Info      | 8        |
|                              | Province                      |              |                                                                                                    |                  |              |           | Pic | ture    |           | 631      |
|                              | Postal Code                   |              |                                                                                                    |                  |              |           | De  | mo Re   | call      | *        |
|                              | Home Phone                    |              |                                                                                                    |                  |              |           | EM  | IR      |           | <u>_</u> |
|                              | Other Phone                   |              |                                                                                                    |                  |              |           |     |         |           |          |
|                              | Ker to Pt                     |              |                                                                                                    |                  |              |           |     |         |           |          |
|                              |                               |              |                                                                                                    |                  |              |           |     |         |           |          |
|                              |                               |              |                                                                                                    |                  |              |           |     |         |           |          |
|                              |                               |              |                                                                                                    |                  |              |           |     |         |           |          |
|                              |                               |              |                                                                                                    | C C              | ancel Nex    | t Save    | ?   | @ 6     | 3 0       |          |
|                              |                               |              |                                                                                                    |                  | X            | 1         | л   |         |           |          |

6. Guarantor tab will have the patient's information unless the patient is under the age of 18, then the responsibility falls to the parent or guardian of the patient. The Guarantor is the person responsible for paying for services not covered by a carrier and is ultimately responsible for payment. By typing in SP (Same as Patient) or SNOK (if parent or guardian) will bring all the patients information onto this screen.

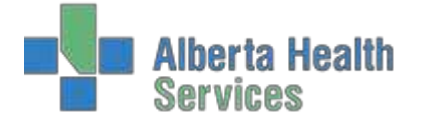

| (Patient)(Contact)(Oth                                 | Guarantor Insurance Notes Occurrences Provid | ler)(Visit) |                                                  |
|--------------------------------------------------------|----------------------------------------------|-------------|--------------------------------------------------|
|                                                        | Guarantor Demographics                       |             |                                                  |
| Name<br>Address                                        | SP                                           |             | Pre-Register G<br>Register G<br>Check In G       |
| City<br>Province<br>Postal Code<br>Home Phone<br>Email |                                              |             | In Transfer 4<br>Out Transfer 4<br>Discharge 4   |
| Number<br>Rel to Pt                                    |                                              |             | Edit G                                           |
|                                                        | Guarantor Employer                           |             | Cancel G                                         |
| Address                                                |                                              |             | Maintenance G<br>Change Status                   |
| City<br>Province<br>Postal Code<br>Phone               |                                              |             | Account Info Picture E<br>Demo Recall E<br>EMR C |
| Status                                                 |                                              |             |                                                  |

7. Tab over to Insurance tab. This tab is to specify the primary insurance that is responsible for hospitalization benefits.

| * M         | Inemonic                       | Name                      |                                         |              |
|-------------|--------------------------------|---------------------------|-----------------------------------------|--------------|
| AHC         | ALBERTA HE                     | ALTH CARE PLAN            |                                         | Pro Register |
|             |                                |                           |                                         | Pre-Register |
|             |                                |                           |                                         | Check In     |
|             |                                |                           |                                         | Check In     |
|             | V.                             | No No No                  |                                         | Revisit      |
|             | Detail (Authorizations) (Scann | Ing Rx Into CDS Assign In |                                         | In Transfer  |
| Delicu Num  | 808002214                      | Elia Stati Data           |                                         | Out Transfer |
| Policy Num  | 898093214                      | Elig Statj Date           |                                         | Discharge    |
| Relation    |                                | En Date                   |                                         | Edit         |
| Ins Name    | ALBERTA HEALTH CARE PLAN       | Cov Num                   |                                         | Elv          |
| Ins Address | PO BOX 1360                    | Group Name                |                                         | 1 IX         |
|             | STATION MAIN                   | Group Num                 |                                         | Creat        |
| City        | EDMONTON                       | Emp Status                |                                         | Cancer       |
| Province    | AB                             | Emp Name                  |                                         | Maintenance  |
| Postal Code | T5J 2N3                        | Emp Location              |                                         | Change Stat  |
| Phone       | 780 427 1432                   | Deduct  Copay             | 1 A A A A A A A A A A A A A A A A A A A | Account Info |
|             |                                | Benefit Plan              |                                         | Picture      |
| *Fin Class  | AHC                            |                           |                                         | Demo Recal   |
|             |                                |                           |                                         | 1.140        |

- 8. Provider tab. This is where the Attending/Family Physician is entered. When searching for a physician, use the mnemonic of the first four letters of the last name and first initial of the first, eg. Dr. Mary Aird is typed in as AIRDM. Confirm the address of the physician at the bottom of the screen and select the correct physician.
- 9. The Visit tab is where the Service Date and Time/Arrival Date and Time are entered. Tab throughand fill in the necessary fields marked with the asterisk.

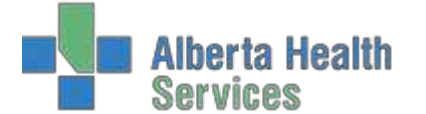

|                                                                                                    | op - AWLA (ABATEST/ | ABA.TEST5.67/AR | BLTE515.67 - Test) | - Paulette Stevenson            |              |           |       | -    |         |     |
|----------------------------------------------------------------------------------------------------|---------------------|-----------------|--------------------|---------------------------------|--------------|-----------|-------|------|---------|-----|
| dabs Cli Grey<br>1/M 09/11/197                                                                                 | water, Murr<br>76   | ay RE           | G ER Ne            | w Account                       | Med Rec Nu   | m: New Pa | tient |      |         | 2   |
| Patie                                                                                                    | nt) Contact) (      | Other) Gua      | rantor)(Insu       | irance)(Notes)(Occurrences)(Pro | vider) Visit | )         |       |      |         |     |
|                                                                                                    |                     |                 |                    |                                 |              |           | -     | Pre- | Regist  | er  |
| * Service Date                                                                                                 | 10/02/15            |                 |                    | Decision to Admit Date          |              |           |       | Reg  | ister   |     |
| *Service Time                                                                                                  | 1044                |                 |                    | Decision to Admit Time          |              |           |       | Che  | ck In   |     |
| Arrival Date                                                                                                   | 10/02/15            |                 |                    | Phys Init Assess Date           |              |           |       | Rev  | isit    |     |
| *Arrival Time                                                                                                  | 1044                |                 |                    | Phys Inic Assess Time           |              |           |       | In T | ransfer | r.  |
| There Date                                                                                                    |                     |                 |                    | Other Locati                    | 0.0          |           |       | Out  | Transf  | er  |
| Triage Time                                                                                                    |                     |                 |                    | other Locate                    | 011          |           |       | Disc | harge   |     |
| Triage Level                                                                                                   |                     |                 |                    |                                 |              |           |       | Edit |         | -   |
| ADM Source                                                                                                    |                     |                 |                    |                                 |              | -         |       | Fix  |         | -   |
| *Location                                                                                                    | AW                  | LAER            |                    |                                 |              |           |       | Und  | 0       | -   |
|                                                                                                    |                     |                 |                    |                                 |              |           |       | Can  | cel     |     |
|                                                                                                    |                     |                 |                    |                                 |              |           | 1     | Mair | ntenan  | ce  |
| Reason for Vis                                                                                                 | it                  |                 |                    |                                 |              |           |       | Cha  | nge St  | at  |
| Comment                                                                                                    |                     |                 |                    |                                 |              |           |       | Acc  | ount In | nfc |
| Francisco de Constantes de Constantes de Constantes de Constantes de Constantes de Constantes de Constantes de |                     |                 |                    | Medical Alert                   |              |           |       | Pict | ure     | -   |
| *Arrived by   *E                                                                                               | y Ambulance         | 0               | N                  | 1                               |              |           |       | Den  | no Reca | all |
| PCTAS Indicate                                                                                                 | n Number            |                 | -                  | 2.                              |              |           |       | EMP  | ι       | _   |
| Scheduled ER                                                                                                   |                     |                 |                    |                                 |              |           |       |      |         |     |
|                                                                                                    |                     |                 |                    |                                 |              |           |       |      |         |     |
|                                                                                                    |                     |                 |                    |                                 |              |           |       |      |         |     |
|                                                                                                    |                     |                 |                    |                                 |              |           |       |      |         |     |
|                                                                                                    |                     |                 |                    |                                 |              |           |       |      |         |     |

10. Press F12 or use your mouse and press the Save button on the bottom of the screen to save the information and print the necessary forms and labels.

#### **SELF PAY REGISTRATION**

• Patients requesting preferred accommodations, (e.g. private room) and wish to have it billed to a private insurance company.

- Patients with no health care coverage.
- Patients with Out of Province coverage and do not have a health care card to show expiry date.
- Patients from Out of Country.

George Perkins, who is from Manitoba, presents to the Emergency Department with a laceration to his finger. He would like to see the Doctor on call to see if he needs stitches. He presented without his wallet so he does not have his OOP health care card with him and has never been to this facility before.

1. Register patient as Emergency.

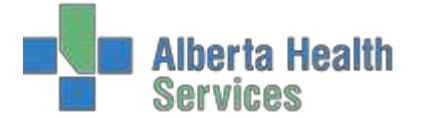

2. Fill in necessary fields and gather as much information as possible.

| 😽 Registration Management Deskto                           | op - AWCA (ABATEST/ABA.TEST5.67/ARH.TEST5.67 - Te | est) - Paulette Stevenson |                       |               |                          | _ <u> </u>                            |
|------------------------------------------------------------|---------------------------------------------------|---------------------------|-----------------------|---------------|--------------------------|---------------------------------------|
| <ul> <li>Perkins,George</li> <li>67/M 24/10/195</li> </ul> | 9 REG ER N<br>50                                  | New Account               | Med Rec Nur           | 1: RN00010347 |                          |                                       |
| Patient                                                    | t) Contact) (+Cntcts) Guarantor) [I               | nsurance Notes Occur      | rences Provider Visit | )             |                          |                                       |
| EMR Num ABAT                                               | VIG00425055-FS1                                   |                           |                       |               |                          |                                       |
| *Name                                                      | PERKINS,GEORGE                                    | * Home Phone              | (807)268-2224         |               | Pre-Register<br>Register | <u> </u>                              |
| * Reg Category                                             | ER                                                | Other Phone               |                       |               | Check In                 | (ca                                   |
| *Account Num                                               | NEW                                               | Email                     |                       |               | Rovisit                  |                                       |
| Birthdate   * Age                                          | 24/10/1950 67                                     | Use Email                 |                       |               | Revisic                  | =                                     |
| * Sex                                                      | Μ                                                 | Marital Status            |                       |               | In Transfer              | ¢                                     |
| Mother's Name                                              |                                                   | HC Province               |                       |               | Out Transfer             | \$                                    |
| *Address                                                   | 123 TEST STREET                                   | Soc Ins Num               |                       |               | Discharge                |                                       |
| Address                                                    | 125 TEST STREET                                   | Subscriber Init           |                       |               | Edit                     | · · · · · · · · · · · · · · · · · · · |
| * City   * Province                                        | WINNIPEG MB                                       | Rel to Pt                 |                       |               | Eix                      |                                       |
| * Postal Code                                              | R2X 1G5                                           | Religion                  |                       |               | Undo                     |                                       |
| Residence Code                                             |                                                   | Affiliation               |                       |               | Cancel                   |                                       |
| Country                                                    | CA                                                | MSI Elig                  |                       |               | Maintenance              | 636                                   |
| Language                                                   |                                                   |                           |                       |               | Change Stati             | 10 GO                                 |
|                                                            | -                                                 |                           |                       |               | Change State             |                                       |
|                                                            | E                                                 | mployer                   |                       |               | Account Info             | ł                                     |
| Name                                                       |                                                   |                           |                       |               | Picture                  | (ii)                                  |
| Addross                                                    |                                                   |                           |                       |               | Demo Recall              | *                                     |
| Address                                                    |                                                   |                           |                       |               | EMR                      |                                       |
| Cityl Province                                             |                                                   |                           |                       |               |                          |                                       |
| Postal Code                                                |                                                   |                           |                       |               |                          |                                       |
| Phone                                                      |                                                   |                           |                       |               |                          |                                       |
| Occupation                                                 |                                                   |                           |                       | -             |                          |                                       |
|                                                            |                                                   |                           |                       |               |                          |                                       |
|                                                            |                                                   |                           | Cancel                | Next Save     | ? 🔞 😂 🛢                  | ) 🖃                                   |

3. Once on the Insurance tab, enter SP then F9 on the first line. This will bring up a list of all Self Pay options. (DO NOT USE SP)

| Insurance Lookup |           |                                                    |                  |                  |            |     |     |
|------------------|-----------|----------------------------------------------------|------------------|------------------|------------|-----|-----|
|                  |           | Search <mark>SP</mark>                             |                  |                  |            |     |     |
|                  |           | Cont: ANY, Empl: ANY, Address: N,                  | Name: N,         | Phone: N         |            |     |     |
|                  | Insurance | Insurance Name                                     | Contract         | Providers?       | Employers? |     |     |
|                  | O SP      | SELF PAY                                           |                  |                  |            |     |     |
|                  | SPAB      | SELF PAY - ALBERTA                                 |                  |                  |            |     |     |
|                  | SPCA      | SELF PAY - CANADA (NOT ALTA)                       |                  |                  |            |     |     |
|                  | SPNR      | SELF PAY - NON RES OF CANADA                       |                  |                  |            |     |     |
|                  | O SPUN    | SELE PAY - UNINSURED SERVICES                      |                  |                  |            |     |     |
|                  |           |                                                    |                  |                  |            |     |     |
| Addi             | ress      | Prov  <br>Phone                                    | Postal           |                  |            |     |     |
|                  | Prior Nex | xt Search View View<br>Criteria Insurance Contract | View<br>Provider | View<br>Employer |            | Can | ice |

4. Select Self Pay Canada (NOT ALTA).

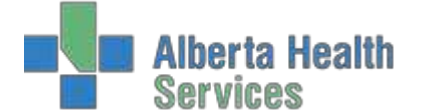

| Pade                                                                                                    | int (Contact) (+Criters)(Guarantor)() | isurance (Notes) Occurrences) | (Provider)(Visit) |               |
|----------------------------------------------------------------------------------------------------|---------------------------------------|-------------------------------|-------------------|---------------|
| *                                                                                                    | Inemonic                              | Name                          |                   |               |
| 1 SPLA                                                                                                    | SELF PAY -                            | CANADA (NOT ALIA)             |                   | Pre-Register  |
| 3                                                                                                    |                                       |                               |                   | Register      |
| 4                                                                                                    |                                       |                               |                   | Check In      |
|                                                                                                    |                                       |                               |                   | Revisit       |
|                                                                                                    | Detail Authorizations Gean            | ning Rx Info CDS Assign In    | fo                | In Transfer   |
| Dealling a Marrier                                                                                              |                                       | I Charle Charle Date          |                   | Out Transfer  |
| Subsetibor                                                                                                    |                                       | Eff Date                      |                   | Discharge     |
| Relation                                                                                                    |                                       | Exp Date                      |                   | Edit          |
| Ins Name                                                                                                    | SELF PAY - CANADA (NOT A              | Cov Num                       |                   | Fix           |
| Ins Address                                                                                                    |                                       | Group Name                    |                   | Undo          |
| 1000                                                                                                    |                                       | Group Num                     |                   | Cancel        |
| City                                                                                                    |                                       | Emp Status                    |                   | Maintenance   |
| Province<br>Destal Cada                                                                                         |                                       | Emp Name                      |                   | Change Stat   |
| Phone                                                                                                    |                                       | Deductl Conay                 |                   |               |
|                                                                                                    |                                       | Benefit Plan                  |                   | Dicture       |
| The second second second second second second second second second second second second second second second se | SPC                                   |                               |                   | Demo Recall   |
| * Fin Class                                                                                                    |                                       |                               |                   | Dentionacount |

#### 5. Continue on to the Provider tab

|                                               |                                                                                                    |                     | nces)(Provider)(Visit) |                                                                              |
|-----------------------------------------------|----------------------------------------------------------------------------------------------------|---------------------|------------------------|------------------------------------------------------------------------------|
| Primary Care                                  |                                                                                                    |                     |                        | Pre-Register                                                                 |
| Admitting                                     | ALDDMARY                                                                                                    | Alex Marco Manager  |                        | Register                                                                     |
| <ul> <li>Energency</li> <li>Family</li> </ul> | AIRDMART                                                                                                    | Aird, Mary Margaret |                        | Check In                                                                     |
| Referring                                     |                                                                                                    |                     |                        | Revisit                                                                      |
| Other                                         |                                                                                                    |                     |                        | In Transfer                                                                  |
|                                               |                                                                                                    |                     |                        | Out Transfer                                                                 |
|                                               | Consulting Physician                                                                                                    |                     |                        | Discharge                                                                    |
|                                               |                                                                                                    |                     |                        | Crisenarge                                                                   |
|                                               |                                                                                                    |                     |                        | Edit                                                                         |
|                                               |                                                                                                    |                     |                        | Fix                                                                          |
|                                               | and the second second sec |                     |                        | Cancel                                                                       |
|                                               |                                                                                                    |                     |                        | Concer                                                                       |
| Preferred Pha                                 | macy                                                                                                    |                     |                        | Maintenance                                                                  |
| Preferred Pha                                 | macy                                                                                                    |                     |                        | Maintenance<br>Change Stat                                                   |
| Preferred Pha                                 | rmacy                                                                                                    |                     |                        | Maintenance<br>Change Stati                                                  |
| Preferred Pha                                 | macy                                                                                                    |                     |                        | Maintenance<br>Change State<br>Account Info                                  |
| Preferred Pha                                 | macy                                                                                                    |                     |                        | Maintenance<br>Change State<br>Account Info<br>Picture<br>Demo Recall        |
| Preferred Pha                                 | macy                                                                                                    |                     |                        | Maintenance<br>Change Stati<br>Account Info<br>Picture<br>Demo Recall<br>EMR |
| Preferred Pha                                 | macy                                                                                                    |                     |                        | Maintenance<br>Change Stati<br>Account Info<br>Picture<br>Demo Recall<br>EMR |
| Preferred Pha                                 | macy                                                                                                    |                     |                        | Maintenance<br>Change State<br>Account Info<br>Picture<br>Demo Recall<br>EMR |

6. Complete Visit tab and fill in all necessary information marked with an asterisk.

| [Patient][Contact](+C         | Cntcts)(Guarantor) | [Insurance](Notes)[Occur                                                                                         | rences)[Provider](Visit) | l T |                                                                                                    |
|-------------------------------|--------------------|----------------------------------------------------------------------------------------------------|--------------------------|-----|----------------------------------------------------------------------------------------------------|
|                               |                    |                                                                                                    |                          |     | Pre-Registe                                                                                                    |
| *Service Date 11/09/15        |                    | Decision to Admit                                                                                                | Date                     |     | Register                                                                                                    |
| *Service Time 1348            |                    | Decision to Admit                                                                                                | Time                     |     | Check In                                                                                                    |
| Arrival Date 11/09/15         |                    | Phys Init Assess D                                                                                               | ate                      |     | Revisit                                                                                                    |
| *Arrival lime 1348            |                    | Phys Init Assess I                                                                                               | Ime                      |     | In Transfer                                                                                                    |
|                               |                    |                                                                                                    | has Legation             |     | Out Transfe                                                                                                    |
| Triage Date                   |                    | 00                                                                                                    | ner Eucadion             | 132 | Discharge                                                                                                    |
| Irlage Level                  |                    |                                                                                                    |                          |     | L Edit                                                                                                    |
| ADM Source                    |                    |                                                                                                    |                          | -   | EUIL                                                                                                    |
| * Location AW                 | CAER               | and the second second second second second second second second second second second second second second second |                          |     | Uncin                                                                                                    |
|                               |                    |                                                                                                    |                          |     | Cancel                                                                                                    |
|                               |                    |                                                                                                    |                          |     | Maintenand                                                                                                    |
| Reason for Visit              |                    |                                                                                                    |                          |     | Change Sta                                                                                                    |
| Comment                       |                    |                                                                                                    |                          |     | Account In                                                                                                    |
|                               |                    | Medical Alert                                                                                                    |                          |     | Picture                                                                                                    |
| * Arrived by   * By Ambulance | 0                  | N Hechical Adelic                                                                                                |                          |     | Demo Reca                                                                                                    |
| PCTAS Indicator               |                    | 2.                                                                                                    |                          |     | EMR                                                                                                    |
| Scheduled ER                  |                    | -                                                                                                    |                          |     | A CONTRACTOR OF A CONTRACTOR OF A CONTRACTOR OF A CONTRACTOR OF A CONTRACTOR OF A CONTRACTOR OF A CONTRACTOR OF |
|                               |                    |                                                                                                    |                          |     |                                                                                                    |
|                               |                    |                                                                                                    |                          |     |                                                                                                    |
|                               |                    |                                                                                                    |                          |     |                                                                                                    |

7. Save and print necessary forms.

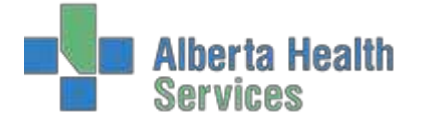

# **WCB REGISTRATION**

#### 1. Register Patient

| Patient) Co                                                                                                    | ntact)[+Cntcts](Guarantor)[Insurar<br>VIG00400948-FS0                                                                            | nce)(Notes)(Occurrenc                                                                                                    | es)(Provider)(Visit)(Allergies | -                                                                                                    |
|----------------------------------------------------------------------------------------------------|----------------------------------------------------------------------------------------------------|----------------------------------------------------------------------------------------------------|--------------------------------|----------------------------------------------------------------------------------------------------|
| Name<br>Reg Category<br>Account Num<br>Birthdate] * Age<br>Sex<br>Other Name<br>Mother's Name<br>Address<br>* City] * Province<br>Postal Cade<br>Residence Code<br>Country<br>Language | UDABS VILSON,ERICK HARLEY<br>ER<br>NEW<br>12/05/1989 28<br>M<br>304 SEASAME CRESCENT<br>BARRHEAD AB<br>17/N 1K3<br>BARRHEA<br>CA | * Home Phone<br>Other Phone<br>Email<br>Use Email<br>HC Province<br>ULI<br>Soc Ins Num<br>Subscriber Init<br>Rel to Pt<br>Religion<br>Affiliation<br>MSI Elig | (403)634-5175<br>0             | Pre-Register<br>Registor<br>Check In<br>Revisit<br>In Transfer<br>Out Transfer<br>Discharge<br>Edit<br>Maintenance |
|                                                                                                    | Em                                                                                                    | plover                                                                                                    |                                | Demo Recall                                                                                                    |
| Name<br>Address<br>City  Province<br>Postal Code<br>Phone<br>Occupation                                                                                                    |                                                                                                    |                                                                                                    |                                | EMR                                                                                                    |

2. Confirm demographics, contact information and guarantor information with patient.

| Patient | Contact + Cntcts                                                                                                | Guarantor) [] | nsurance)(Notes)(Occurrer | ices)(Provider)(Visi | it Allergies |              |
|---------|----------------------------------------------------------------------------------------------------|---------------|---------------------------|----------------------|--------------|--------------|
|         | -                                                                                                    |               | Next of Kin               |                      |              |              |
|         | Name                                                                                                    | UDABS VII     | SON FRICK HARLEY          |                      | -            |              |
|         | * Address                                                                                                    | 364 SEASA     | ME CRESCENT               |                      |              | Pre-Register |
|         | A DESCRIPTION OF THE OWNER OF THE OWNER OF THE OWNER OF THE OWNER OF THE OWNER OF THE OWNER OF THE OWNER OF THE |               |                           |                      |              | Register     |
|         | * City                                                                                                    | BARRHEAD      |                           |                      |              | Check In     |
|         | * Province                                                                                                    | AB            |                           |                      |              | Rovisit      |
|         | * Postal Code                                                                                                   | T7N 1K3       |                           |                      |              | - He visit   |
|         | * Home Phone                                                                                                    | (403)634-5    | 175                       |                      |              | In Transfer  |
|         | Other Phone                                                                                                    |               |                           |                      |              | Out Transfer |
|         | * Rel to Pt                                                                                                    | SP            | SELF/SAME AS PATTE        | NT                   |              | Discharge    |
|         |                                                                                                    |               | Person to Notify          |                      | 1            | Edit         |
|         | Name                                                                                                    | UDABS VIL     | SON, ERICK HARLEY         |                      |              | Maintenance  |
|         | *Address                                                                                                    | 364 SEASA     | ME CRESCENT               |                      |              | Account Info |
|         | * City                                                                                                    | BARRHEAD      |                           |                      |              | Demo Recall  |
|         | * Province                                                                                                    | AB            |                           |                      |              | EMR          |
|         | * Postal Code                                                                                                   | T7N 1K3       |                           |                      |              |              |
|         | * Home Phone                                                                                                    | (403)634-5    | 175                       |                      |              |              |
|         | Other Phone                                                                                                    |               |                           |                      |              |              |
|         | *Rel to Pt                                                                                                    | SP            | SELF/SAME AS PATIE        | NT                   |              |              |

3. Under the Insurance Tab, enter WCB in the first line and press F9. Select the appropriate insurance.

| [Patient][C | contact)[+Cntcts] Guarante | or][Insurance][Notes][Occurrences][Provider][Vi | ait Allergies |
|-------------|----------------------------|-------------------------------------------------|---------------|
| * N         | Inemonic                   | Name                                            |               |
| WCBAB       |                            | WCB - ALBERTA                                   | -             |
|             |                            |                                                 |               |
|             |                            |                                                 | Pre-Register  |
|             | (Destaril) Australianti    |                                                 | Register      |
|             | (Detail) (Authorizati      | ions (Scanning) (Ice anto) (CDS) (Assign anto)  | Check In      |
| Policy Num  |                            | Elig Stat  Date                                 | Revisit       |
| Subscriber  |                            | Eff Date                                        | In Transfer   |
| Relation    |                            | Exp Date                                        | Out Transfer  |
| Ins Name    | WCB - ALBERTA              | Cov Num                                         | Discharge     |
| Ins Address | PO BOX 2415                | Group Name                                      | Edit          |
| Cite        | EDMONTON                   | Group Num                                       | Eur           |
| Province    | AB                         | Emp Status<br>Emp Name                          | Maintenance   |
| Postal Code | T51 2S5                    | Emp Location                                    | Account Info  |
| Phone       | 780 498 3999               | Deduct  Copay                                   | Demo Recall   |
|             |                            | Benefit Plan                                    | EMR           |
| * Fin Class | WCB                        |                                                 |               |

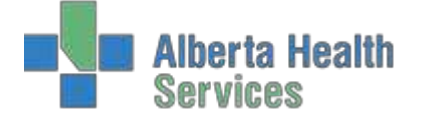

4. Continue over to the CDS (Customer Defined Screen) tab and fill out the necessary WCB information into this screen.

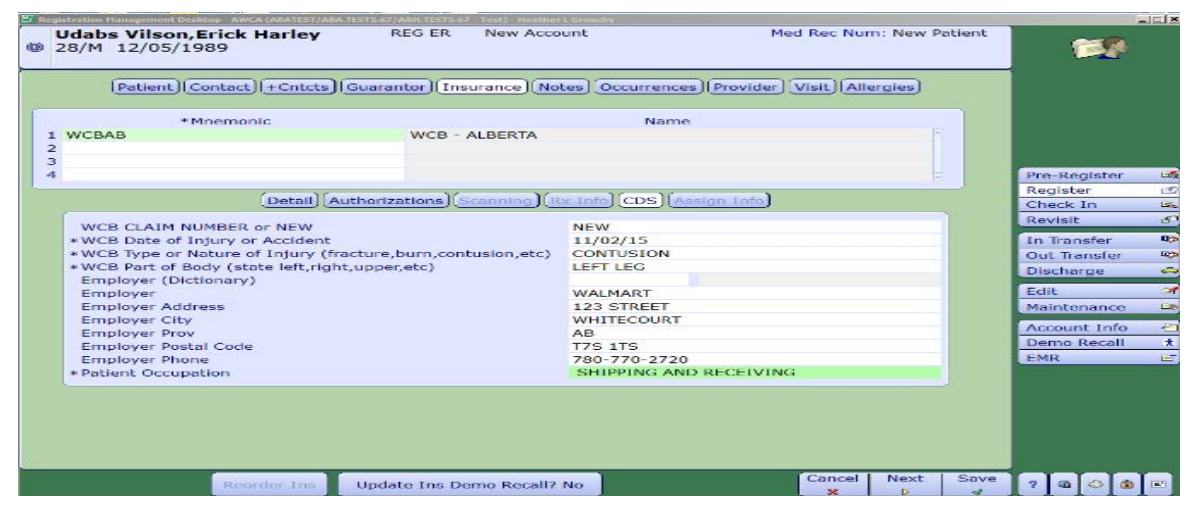

5. Add secondary insurance, provincial (eg. AHC), into line 2 under WCB.

| Udat     28/M     28/M     1 WCE     2 AHC     3     4     Po | Patient Contact +C             | itots)(Guarantor)(Insura<br>WCB - ALB<br>ALBERTA H | ew Account<br>http://www.ince.ice.ice.ice.ice.ice.ice.ice.ice.ice.i  | Med Rec Num: New Patier |                 |
|---------------------------------------------------------------|--------------------------------|----------------------------------------------------|----------------------------------------------------------------------|-------------------------|-----------------|
| 1 WCF<br>2 AHC<br>3<br>4                                      | Patient Contact +C<br>Mnemonic | Ntcts Guarantor (Tosura<br>WCB - ALB<br>ALBERTA H  | nce  [Notes][Occurrences][Provide<br>Name<br>ERTA<br>EALTH CARE PLAN | er] Visit)(Allergies)   |                 |
| 1 WCF<br>2 AHC<br>3<br>4                                      | Mnemonic<br>SAB                | WCB - ALB<br>ALBERTA H                             | Name<br>ERTA<br>EALTH CARE PLAN                                      |                         |                 |
| 1 WCE<br>2 AHC<br>3<br>4                                      | iae<br>De                      | WCB - ALB<br>ALBERTA H                             | ERTA<br>EALTH CARE PLAN                                              |                         |                 |
| 4<br>Po                                                       | De                             |                                                    |                                                                      |                         |                 |
| Po                                                            | De                             |                                                    |                                                                      |                         | Pre-Register 20 |
| Po                                                            | [De                            |                                                    | Manual Manal Manal                                                   | Y.                      | Register 😂      |
| Po                                                            |                                | an Authorizations I acan                           | ning flox into flous / Assign into                                   | ,                       | Check In St     |
|                                                               | licy Num                       |                                                    | Elio Stati Date                                                      |                         | Revisit d       |
| Su                                                            | bscriber                       |                                                    | Eff Date                                                             |                         | In Transfer     |
| Re                                                            | lation                         |                                                    | Exp Date                                                             |                         | Out transfer    |
| Ins                                                           | s Name ALBERT                  | HEALTH CARE PLAN                                   | Cov Num                                                              |                         | Discharge       |
| Ins                                                           | s Address PO BOX               | 1360                                               | Group Name                                                           |                         | Discharge       |
| 0.0000                                                        | STATIO                         | MAIN                                               | Group Num                                                            |                         | Edit 😅          |
| Cit                                                           | EDMON                          | ON                                                 | Emp Status                                                           |                         | Maintenance 😂   |
| Pro                                                           | ovince AB                      |                                                    | Emp Name                                                             |                         |                 |
| Pos                                                           | stal Code T5J 2N3              |                                                    | Emp Location                                                         |                         | Account Into    |
| Ph                                                            | one 780 427                    | 1432                                               | Deduct  Copay                                                        |                         | Demo Recall *   |
|                                                               |                                |                                                    | Benefit Plan                                                         |                         | EMR 🖾           |
| Fir                                                           | i Class                        |                                                    |                                                                      |                         |                 |

- 6. Update Ins Demo Recall button at the bottom of the screen is set to "NO" for WCB patients.
- 7. Continue to Provider tab and fill out Emergency Doctor.

| 28/M 12/05/1                             | 1989                 |                |                             |                          |                                                     |
|------------------------------------------|----------------------|----------------|-----------------------------|--------------------------|-----------------------------------------------------|
| (Patient)                                | Contact) +Cntcts) Gu | uarantor)(Insu | rance) (Notes) (Occurrences | Provider Visit Allergies |                                                     |
| Primary Care<br>Admitting<br>* Emergency | BEYECOEN             |                | Bevers.Coenraad             |                          |                                                     |
| Family<br>Referring<br>Other             |                      |                |                             |                          | Pre-Register<br>Register<br>Check In                |
|                                          | Consulting Physiciar | 1              |                             |                          | Revisit<br>In Transfer<br>Out Transfer<br>Discharge |
| Preferred Phar                           | macy                 |                |                             |                          | Edit<br>Maintenance                                 |
|                                          |                      |                |                             |                          | Account Info<br>Demo Recall<br>EMR                  |
|                                          |                      |                |                             |                          |                                                     |
|                                          |                      |                |                             |                          |                                                     |
|                                          |                      |                |                             |                          |                                                     |

Created: April 30, 2015 Revised: February 28, 2018

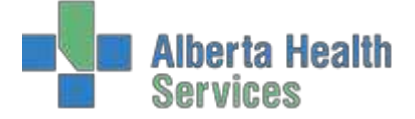

8. Complete Visit tab functions, save information and print necessary forms.

# **OOP REGISTRATION**

- 1. Using the pull down menu, choose the Type of Visit and use Long Form.
  - 2. Enter in patients name and date of birth in the appropriate fields.

| Function Regi<br>*Type Eme<br>Form Long   | ister<br>Irgency Room<br>J     |                                     |                                                  |                                          |
|-------------------------------------------|--------------------------------|-------------------------------------|--------------------------------------------------|------------------------------------------|
|                                           | Patier                         | t Identification                    |                                                  | -                                        |
| /                                         | Account Number Search          | Medic                               | al Record Number Search                          |                                          |
| ULI<br>Name<br>Account Num<br>Med Rec Num | UDADM JOHNSON, STEFANIE<br>NEW | * Name<br>Birthdate<br>Age<br>* Sex | UDADM JOHNSON, STEFANIE<br>12/12/1980<br>37<br>F | Register<br>Check In<br>Revisit          |
| Birthdate<br>Phone Num<br>Policy Num      |                                | Mother's Name<br>Other Name         |                                                  | In Transfer<br>Out Transfer<br>Discharge |
| ENKING                                    |                                |                                     |                                                  | Edit<br>Maintenance                      |
|                                           |                                |                                     |                                                  | Account Info<br>Demo Recall              |
|                                           |                                |                                     |                                                  | EMR                                      |

3. If the patient is new to the system, you will have to use the F11 button to go through any patient that has a partial match to the patient entered. Keep using the F11 button until you get the pop up that states patient not found. Once you Save or F12 this pop up, you can then fill in the demographics screen.

| Jdadm Johnson                                                                                                    | n,Stefanie REG ER                                                                                 | New Account                                                                                                    | Med Rec Num:             | New Patient | ~                                                                               |
|----------------------------------------------------------------------------------------------------|---------------------------------------------------------------------------------------------------|----------------------------------------------------------------------------------------------------|--------------------------|-------------|---------------------------------------------------------------------------------|
| Patient) Co<br>Patient) Co<br>EMR Num<br>* Name<br>* Reg Category<br>* Account Num<br>Birthdate  * Age<br>* Sex<br>Other Name<br>Mother's Name | 0<br>ntact) (+Cntcts) (Guarantor) (Insura<br>UDADM JOHNSON, STEFANIE<br>NEW<br>12/12/1980 37<br>F | ance) (Notes) Occurrences)<br>* Home Phone<br>Other Phone<br>Email<br>Use Email<br>Marital Status<br>HC Province<br>ULI | (Provider)(Visit)(Allerg | ies         | Pre-Register<br>Register<br>Check In<br>Revisit                                 |
| * Address<br>* City  * Province<br>* Postal Code<br>Residence Code<br>Country<br>Language                                                      |                                                                                                   | Soc Ins Num<br>Subscriber Init<br>Rel to Pt<br>Religion<br>Affiliation<br>MSI Elig                                      |                          |             | In Transfer<br>Out Transfer<br>Discharge<br>Edit<br>Maintenance<br>Account Info |
|                                                                                                    | E                                                                                                 | mployer                                                                                                    |                          |             | Demo Recall                                                                     |
| Name<br>Address<br>City  Province<br>Postal Code<br>Phone<br>Occupation                                                                        |                                                                                                   |                                                                                                    |                          |             | EMR                                                                             |

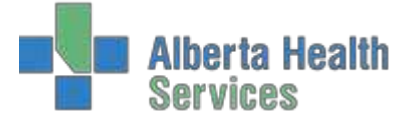

- 4. Fill in contact and guarantor information.
- 5. Under the Insurance Tab, enter the provincial health care, eg. MB for Manitoba and F9 to choose correct Insurance.

| (Patient) (C | Contact)(+Cntcts)(Guarantor)(Insuran | e Notes Occurrences Provider | Visit Allergies |              |
|--------------|--------------------------------------|------------------------------|-----------------|--------------|
| *N<br>MB     | Inemonic MB HEALTH                   | Name<br>SERVICES COMMISSION  | 1               |              |
|              |                                      |                              |                 | Pre-Register |
|              | Detail Authorizations Scann          | Ing Rx Info CDS Assign Info  |                 | Check In     |
| P. 11        |                                      | Elle Charles Dates           |                 | Revisit      |
| Subscriber   |                                      | Elig Stat  Date              |                 | In Transfer  |
| Relation     |                                      | Exp Date                     |                 | Out Transfer |
| Ins Name     | MB HEALTH SERVICES COMMI             | Cov Num                      |                 | Discharge    |
| Ins Address  | 100, 300 CARLTON STREET              | Group Name                   |                 | Conserverge  |
|              |                                      | Group Num                    |                 | Edit         |
| City         | WINNIPEG                             | Emp Status                   |                 | Maintenance  |
| Province     | MB                                   | Emp Name                     |                 | Account Info |
| Postal Code  | R3B 3M9                              | Emp Location                 |                 | Demo Recall  |
| Phone        | 204 786 7308                         | Benefit Dian                 |                 | EMP          |
| * Fin Class  | NRA                                  | Delienc Plan                 |                 | C. I.I.C.    |

6. Continue over to the CDS (Customer Defined Screen) tab and fill out the necessary OOP information.

|    | *Mnemonic                                            | Name                   |                 |
|----|------------------------------------------------------|------------------------|-----------------|
| MB | MB HEALTH SERVIC                                     | CES COMMISSION         |                 |
|    |                                                      |                        |                 |
|    |                                                      |                        | Pre-Register    |
|    |                                                      |                        | Register        |
|    | Detail Authorizations Scanning R                     | x Info CDS Assign Info | Check In        |
|    | out of Brow Address (Etrest/Box)                     | 100 WINNING WAY        | Revisit         |
| *0 | Jut-of-Prov City                                     | WINNIPEG WAY           | In Transfer     |
| *0 | Out-of-Prov Province                                 | MB Manitoba            | Out Transfer    |
| *0 | Out-of-Prov Postal Code (A9A9A9)                     | R3G 2M9                | Discharge       |
| I  | nsurance Card Exp Date - YEAR                        |                        | Discharge       |
| I  | nsurance Card Exp Date - MONTH                       |                        | Edit            |
| 1  | nsurance Card Exp Date - DAY                         |                        | Maintenance     |
| E  | ADM alassa langes Old Farmak Data fas DAD sadalars   |                        | Account Info    |
| -  | ADM please ignore - Old Format Data for BAR reclaims |                        | <br>Demo Recall |
|    | )ut-of-Prov Postal Code                              |                        | EMR             |

- 7. Make sure the Update Ins Demo Recall button at the bottom of the screen is set to **Yes**.
- 8. Continue to Provider tab and fill out Emergency Doctor.
- 9. Complete Visit tab functions, save information and print necessary forms.

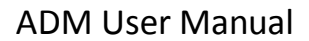

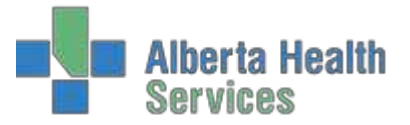

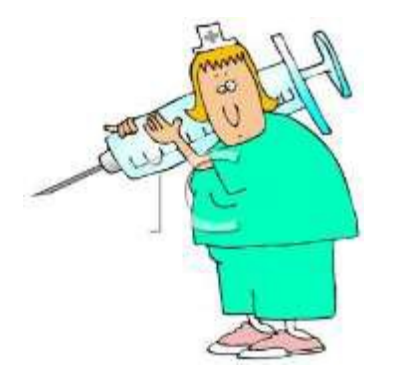

#### **REFERRED**

- patients sent for diagnostic testing (laboratory)
- referred in bodies for autopsy
- all routines for either Referred or Referred Client at the same
- 1. Click on register button.
- 2. Using the pull down menu choose Referred and Long Form.

| Type Referred<br>Form Long |                              |               |
|----------------------------|------------------------------|---------------|
|                            | atient Identification        |               |
| Account Number Search      | Medical Record Number Search | Pre-Register  |
| ULI Name                   | Birthdate                    | Register      |
| Account Num                | Age                          | Check In 🛱    |
| Med Rec Num                | Sex                          | Revisit d     |
| Birthdate                  | Mother's Name                | In Transfer 🔍 |
| Phone Num                  | Other Name                   | Out Transfer  |
| EMR Num                    |                              | Discharge 🧲   |
|                            |                              | Edit          |
|                            |                              | Maintenance G |
|                            |                              | Account Info  |
|                            |                              | Demo Recall * |
|                            |                              | EMR 🖾         |
|                            |                              |               |
|                            |                              |               |

- 3. Register the patient using the patient identification fields, eg. Health Care Card, ULI, Name, DOB, etc.
- 4. Use the pull down menu in Reg Category and choose Referred or Referred Visit. Anything with an asterisk is a mandatory field and must be completed.

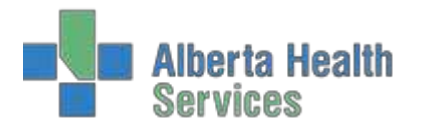

# ADM User Manual

| 25. H | egistration Management Deskt                                                                                                    | ap - AWCA (ABATES1/ABATES)                                                                        |                    |                                                                                                    |                                       |                 |                                              |                                                                                |                                                    |                                                     |
|-------|----------------------------------------------------------------------------------------------------|---------------------------------------------------------------------------------------------------|--------------------|----------------------------------------------------------------------------------------------------|---------------------------------------|-----------------|----------------------------------------------|--------------------------------------------------------------------------------|----------------------------------------------------|-----------------------------------------------------|
| 0     | Udabs Refvis G<br>Ermita<br>60/F 14/03/195                                                                                                    | rumpycake,<br>7                                                                                   | REG REF Nev        | v Account                                                                                                    | Med Rec N                             | um: New Patient |                                              | 1                                                                              | 2                                                  |                                                     |
|       | Patient Co                                                                                                    | ntact)(+Cntcts)(G<br>VIG00406167-FS1                                                              | uarantor)(Insuranc | e)(Notes)(Occurrence                                                                                                    | es)(Provider)(Visit)(A                | llergies)       |                                              |                                                                                |                                                    |                                                     |
|       | *Name<br>*Reg Category<br>*Account Num<br>Birthdate] *Age<br>*Sex<br>Other Name<br>Mother's Name<br>*Address<br>*City] *Province<br>*Postal Code<br>Residence Code<br>Country<br>Language | 3S REFVIS GRUN<br>NEW<br>14/03/1957<br>F<br>429 EVEREST CR<br>LETHBRIDGE<br>T1H 129<br>LETH<br>CA | 60<br>ESCENT<br>AB | * Home Phone<br>Other Phone<br>Email<br>Use Email<br>Marital Status<br>HC Province<br>ULI<br>Soc Ins Num<br>Subscriber Init<br>Rel to Pt<br>Religion<br>Affiliation<br>MSI Elig | (403)328-4855<br>AB<br>213073214<br>O |                 | Pr<br>Re<br>Ct<br>Re<br>In<br>Ot<br>Di<br>Ec | e-Reg<br>egiste<br>neck<br>evisit<br>Tran<br>ut Tran<br>ut Tra<br>schai<br>dit | gister<br>ir<br>In<br>sfer<br>nsfer<br>ge<br>nance | 8<br>9<br>8<br>9<br>8<br>8<br>8<br>8<br>8<br>8<br>8 |
|       |                                                                                                    |                                                                                                   | Emp                | loyer                                                                                                    |                                       |                 | De                                           | emo l                                                                          | Recall                                             | *                                                   |
|       | Name<br>Address<br>City  Province<br>Postal Code<br>Phone<br>Occupation                                                                                                    |                                                                                                   |                    |                                                                                                    |                                       |                 | EN                                           | MR                                                                             |                                                    |                                                     |
|       |                                                                                                    |                                                                                                   |                    |                                                                                                    | Cance                                 | Next Save       | 2                                            | •                                                                              | 4                                                  |                                                     |

- 5. Using your tab button will bring you onto the next tab at the top of the screen or use your mouse to navigate. Confirm patient contacts, which consist of next of kin and person to notify.
- 6. Guarantor tab will have the patient's information unless the patient is under the age of 18, then the responsibility falls to the parent or guardian of the patient. The Guarantor is the person responsible for paying for services not covered by a carrier and is ultimately responsible for payment. By typing in SP (Same as Patient) or SNOK (if parent or guardian) will bring all the patients information onto this screen.

| Pati | ent Contact + Cntcts      | Guarantor) Insurance) (Notes) (Occurrences) (Provider) (Visit) (Allergies) |                          |
|------|---------------------------|----------------------------------------------------------------------------|--------------------------|
|      |                           | Guarantor Demographics                                                     |                          |
|      | Name<br>*Address          | UDABS REFVIS GRUMPYCAKE,ERMITA<br>429 EVEREST CRESCENT                     |                          |
|      | *City                     | LETHBRIDGE                                                                 | Pre-Register<br>Register |
|      | Province<br>* Postal Code | AB<br>T1H 1Z9<br>(4002200 4055                                             | Check In<br>Revisit      |
|      | * Home Phone<br>Email     | 213073214                                                                  | In Transfer              |
|      | *Rel to Pt                | SP SELF/SAME AS PATIENT                                                    | Discharge                |
|      |                           | Guarantor Employer                                                         | Edit                     |
|      | Address                   |                                                                            | Account Info             |
|      | City                      |                                                                            | Demo Recall<br>EMR       |
|      | Province<br>Postal Code   |                                                                            |                          |
|      | Occupation<br>Status      |                                                                            |                          |

- 7. Tab over to Insurance tab. This tab is to specify the primary insurance that is responsible for hospitalization benefits.
- 8. Provider tab. This is where the Attending/Family Physician is entered.
- 9. The Visit tab is where the Service Date and Time/Arrival Date and Time are entered. Tab throughand fill in the necessary fields marked with the asterisk.

Created: April 30, 2015 Revised: February 28, 2018

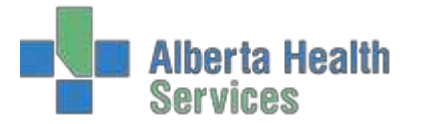

| Registration Manageme             | nt Desktop - AWCA (ABATEST/AB                                 | IA.TESTS 67/ARILTESTS 67 | - Test} - Beather L Gen | and ep-       |              |             |          |         |                 |                             | 2            | -1012       |
|-----------------------------------|---------------------------------------------------------------|--------------------------|-------------------------|---------------|--------------|-------------|----------|---------|-----------------|-----------------------------|--------------|-------------|
| Udabs Ref<br>Ermita<br>60/F 14/03 | vis Grumpycake,<br>3/1957                                     | REG REF                  | New Account             |               | Med          | Rec Nur     | n: New P | Patient |                 | Ē                           | 2            |             |
| Patier                            | it)(Contact)(+Cntcts)                                         | Guarantor Ins            | urance)(Notes)          | (Occurrences) | Provider) (V | isit) (Alle | ergles)  |         |                 |                             |              |             |
| * Ser<br>* Ser                    | vice Date<br>vice Time                                        | 24/02/15<br>1137         | _                       | Other Lo      | cation       |             | -        |         | Pro<br>Re<br>Ch | e-Regis<br>gister<br>eck In | ster         | C           |
| Dec<br>Dec<br>ADI<br>* Loc        | sion to Admit Date<br>sion to Admit Time<br>M Source<br>ation | AWCADI                   |                         |               |              |             | ÷        |         | Re<br>In<br>Ou  | visit<br>Transf<br>it Tran  | er<br>sfer   | 4<br>4      |
| Rea<br>Cor<br>Arr                 | ison for Visit<br>nment<br>ived by  By Ambular                | nce                      |                         |               |              |             |          |         | Ed<br>Ma        | scharg<br>it<br>intena      | e<br>ince    | 6           |
| Med<br>1,                         | dical Alert                                                   |                          |                         |               |              |             |          |         | Ac<br>De<br>EN  | count<br>mo Re<br>IR        | Info<br>call | 4<br>1<br>0 |
|                                   |                                                               |                          |                         |               |              |             |          |         |                 |                             |              |             |
|                                   |                                                               |                          |                         |               | _            | Cancel      | Neut     | Caug    |                 |                             |              |             |
|                                   |                                                               |                          |                         |               |              | Cance:      | Next     | Save    | ?               |                             |              |             |

10. Press F12 or use your mouse and press the Save button on the bottom of the screen to save the information and print the necessary forms and labels.

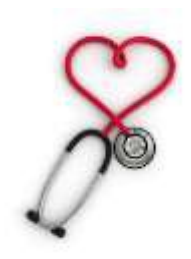

# RECURRING

- Pertains to Clinical Registration visits that occur on a Recurring basis
- 1. Click on register button.
- 2. Using the pull down menu choose Recurring and Long Form.
- 3. Register the patient using the patient identification fields, eg. Health Care Card, ULI, Name, DOB, etc.
- 4. Use the pull down menu in Reg Category and choose Recurring or Recurring Visit. Anything withan asterisk is a mandatory field and must be completed.

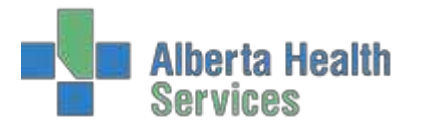

# ADM User Manual

| Patient Co                                                                                                    | ntact](+Cntcts)(Guarantor)(Incurant                                                                                 | ce)[Notes][Occurrenc                                                                                                    | es] Provider   Visit   Allergies | 1 |                                                                                                    |   |
|----------------------------------------------------------------------------------------------------|----------------------------------------------------------------------------------------------------|----------------------------------------------------------------------------------------------------|----------------------------------|---|----------------------------------------------------------------------------------------------------|---|
| * Name<br>* Reg Category<br>* Account Num<br>Birthdate] * Age<br>* Sax<br>Mother Name<br>* Address<br>* City] * Province<br>* Postal Code<br>Residence Code<br>Country<br>Language | UDABS RCRVIS BORINGTEA,D<br>RCR<br>03/05/1940 77<br>M<br>216 GERBER BLVD<br>LETHIDRIDGE AB<br>11k /CB<br>LETH<br>CA | *Home Phone<br>Other Phone<br>Email<br>Use Email<br>Marital Status<br>HC Province<br>ULI<br>Soc Ins Num<br>Subscriber Init<br>Rel to Pt<br>Religion<br>Affiliation<br>MSI Elig | (403)328-9649<br>419093214<br>O  |   | Pre-Register<br>Register<br>Check In<br>Revisit<br>In Iransfer<br>Out Transfor<br>Discharge<br>Edit<br>Maintenance<br>Accessi Join |   |
|                                                                                                    | Em                                                                                                    | ployer                                                                                                    |                                  |   | Demo Recall                                                                                                    |   |
| Name<br>Address<br>City  Province<br>Postal Code<br>Phone<br>Occupation                                                                                                    |                                                                                                    |                                                                                                    |                                  |   | EMR                                                                                                    | 1 |

- 5. Using your tab button will bring you onto the next tab at the top of the screen or use your mouse to navigate. Confirm patient contacts, which consist of next of kin and person to notify.
- 6. Guarantor tab will have the patient's information unless the patient is under the age of 18, then the responsibility falls to the parent or guardian of the patient. The Guarantor is the person responsible for paying for services not covered by a carrier and is ultimately responsible for payment. By typing in SP (Same as Patient) or SNOK (if parent or guardian) will bring all the patients information onto this screen.
- 7. Tab over to Insurance tab. This tab is to specify the primary insurance that is responsible for hospitalization benefits.
- Provider tab. This is where the Attending/Family Physician is entered. When searching for a
  physician, use the mnemonic of the first four letters of the last name and first initial of the first, eg.
  Dr. Mary Aird is typed in as AIRDM. Confirm the address of the physician at the bottom of the
  screen and select the correct physician.
- 9. The Visit tab is where the Service Date and Time/Arrival Date and Time are entered. Tabthrough and fill in the necessary fields marked with the asterisk.

|   | utient) (contact) (renteta)   | Guarantor Insuran | ce Notes Occurrences Provider Visit | t) (Allergies) |              |
|---|-------------------------------|-------------------|-------------------------------------|----------------|--------------|
|   |                               |                   |                                     |                |              |
|   |                               |                   |                                     |                |              |
|   |                               |                   |                                     |                | ~            |
|   |                               |                   |                                     |                | Pre-Register |
| 1 | *Service Date                 | 24/02/15          | Other Location                      |                | Register     |
| 1 | * Service Time                | 1258              |                                     |                | Check In     |
|   | Decision to Admit Time        |                   |                                     |                | Revisit      |
|   | ADM Source                    |                   |                                     | Print 1        | In Transfer  |
|   | * Location                    | AWCAPT            |                                     |                | Out Transfer |
| - |                               |                   | <u></u>                             |                | Discharge    |
|   | Reason for Visit              |                   |                                     |                | Edit         |
|   | Comment                       |                   |                                     |                | Maintenance  |
|   | - Arrived by [ - By Arribular | ice o             | 100                                 |                | Account Info |
| 1 | Medical Alert                 |                   |                                     |                | Demo Recall  |
|   | 1.                            |                   |                                     |                | EMR          |
|   | 0                             |                   |                                     |                |              |

Created: April 30, 2015 Revised: February 28, 2018

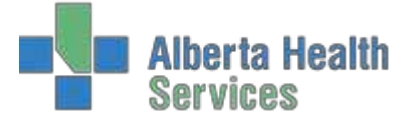

10. Press F12 or use your mouse and press the Save button on the bottom of the screen to save the information and print the necessary forms and labels.

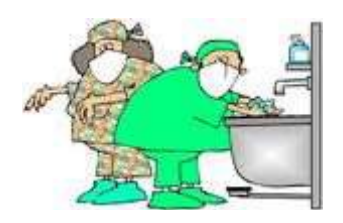

# **SURGICAL DAY CARE**

- Outpatients presenting for procedures in a specifically designed, staffed and equipped surgical operating room.
- 1. Click on register button.
- 2. Using the pull down menu choose Surgical Day Care and Long Form.
- 3. Register the patient using the patient identification fields, eg. Health Care Card, ULI, Name, DOB, etc.

|                   | nent Desktop - AWCA (A6A (FST/A6A, (FST5.57) ARE, (FST5. | h7—Lest] - Haather't Gesuchy |              |
|-------------------|----------------------------------------------------------|------------------------------|--------------|
|                   |                                                          |                              |              |
| Function<br>*Type | Register<br>Surgical Day Care                            |                              |              |
| * Form            | Long                                                     |                              |              |
|                   | Pat                                                      | ient Identification          |              |
|                   | Account Number Search                                    | Medical Record Number Sear   | ch           |
| ULI               |                                                          | Name                         | Pre-Register |
| Name              |                                                          | Birthdate                    | Check In     |
| Med Rec M         | Num                                                      | Sex                          | Revisit      |
| Birthdate         |                                                          | Mother's Name                | In Transfer  |
| Phone Nur         | m                                                        | Other Name                   | Out Transfer |
| EMR Num           | m                                                        |                              | Discharge    |
|                   |                                                          |                              | Edit         |
|                   |                                                          |                              | Maintenance  |
|                   |                                                          |                              | Account Info |
|                   |                                                          |                              | Demo Recall  |
|                   |                                                          |                              |              |

4. Use the pull down menu in Reg Category and choose Surgical Day Care. Anything with an asteriskis a mandatory field and must be completed.

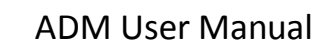

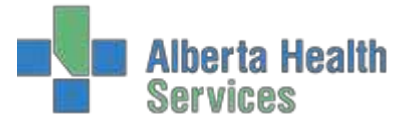

| dabs Sdcr Sla<br>0/F 29/09/195 | ppyshoes,Lori REG SDC SM0<br>7 28/04/16 - 120               | 0000008/16<br>04                     | Med Rec Num: RN00010447         | <b>**</b>    |
|--------------------------------|-------------------------------------------------------------|--------------------------------------|---------------------------------|--------------|
| (Patient)(Co                   | ntact) (+Cntcts) (Guarantor) (Insurance)<br>VIG00403046-FS0 | e)[Notes](Occurrence                 | es)(Provider)(Visit)(Allergies) |              |
| *Name<br>*Reg Category         | UDABS SDCR SLAPPYSHOES,LO                                   | * Home Phone<br>Other Phone<br>Email | (403)327-0493                   |              |
| Birthdate  * Age               | 29/09/1957 60                                               | Use Email                            |                                 | Register     |
| *Sex                           | F                                                           | Marital Status                       |                                 | Check In     |
| Other Name                     |                                                             | HC Province                          |                                 | Revisit      |
| Mother's Name                  | 202 CRANDELLAVE                                             | ULI<br>Soc Inc Num                   | 688033214                       | In Transfor  |
| Audress                        | 393 CRAINDELL AVE                                           | Subscriber Init                      |                                 | Out Transfer |
| City   * Province              | LETHBRIDGE AB                                               | Rel to Pt                            |                                 | Discharge    |
| Postal Code                    | T1K 4Y3                                                     | Religion                             | 0                               | Childrige    |
| Residence Code                 |                                                             | Affiliation                          |                                 | Edit         |
| Country                        | CA                                                          | MSLEIIg                              |                                 | Maintenance  |
| Language                       |                                                             |                                      |                                 | Account Info |
|                                | Emp                                                         | ployer                               |                                 | Demo Recall  |
| Name                           |                                                             |                                      |                                 | EMR          |
|                                |                                                             |                                      |                                 |              |
| Address                        |                                                             |                                      |                                 |              |
| City  Province                 |                                                             |                                      |                                 |              |
| Postal Code                    |                                                             |                                      |                                 |              |
| Phone                          |                                                             |                                      |                                 |              |
| Occupation                     |                                                             |                                      |                                 |              |

- 5. Using your tab button will bring you onto the next tab at the top of the screen or use your mouse to navigate. Confirm patient contacts, which consist of next of kin and person to notify.
- 6. Guarantor tab will have the patient's information unless the patient is under the age of 18, then the responsibility falls to the parent or guardian of the patient. The Guarantor is the person responsible for paying for services not covered by a carrier and is ultimately responsible for payment. By typing in SP (Same as Patient) or SNOK (if parent or guardian) will bring all the patients information onto this screen.

| Udabs<br>0 60/F 2 | Sdcr Slappyshoes,Lori<br>29/09/1957                                                                            | REG SDC SM<br>28/04/16 - 12 | Hadder Lander<br>0000008/16<br>04 | Med Rec Num: RN           | 00010447 | 1       |        |     |
|-------------------|----------------------------------------------------------------------------------------------------|-----------------------------|-----------------------------------|---------------------------|----------|---------|--------|-----|
| Ú                 | Patient] (Contact) (+Cntcts) (Gu                                                                               | arantor)[Insuran            | ce)(Notes)(Occurrences)(Prov      | rider) (Visit) (Allergies | )        |         |        |     |
|                   | (                                                                                                    | Guarantor                   | Demographics                      |                           |          |         |        |     |
|                   | Name                                                                                                    | UDABS SDCR                  | SLAPPYSHOES,LORI                  |                           |          |         |        |     |
|                   | * Address                                                                                                    | 393 CRANDELI                | AVE                               |                           |          |         |        |     |
|                   | and a second second second second second second second second second second second second second second second |                             |                                   |                           |          | Pre Rec | gister | 160 |
|                   | * City                                                                                                    | LETHBRIDGE                  |                                   |                           |          | Registe | 50     | C   |
|                   | * Province                                                                                                    | TIK AVD                     |                                   |                           |          | Check 1 | In     | 12  |
|                   | *Home Phone                                                                                                    | (103)327-019                | 3                                 |                           |          | Revisit | _      | di  |
|                   | Email                                                                                                    |                             |                                   |                           |          | In Tran | sfer   | 0-  |
|                   | Number                                                                                                    | 688033214                   |                                   |                           |          | Out Tra | nsfer  | 10  |
|                   | *Rel to Pt                                                                                                    | SP                          | SELF/SAME AS PATIENT              |                           |          | Dischar | rge    | 4   |
|                   |                                                                                                    | Guaranto                    | r Employer                        |                           |          | Edit    |        |     |
|                   | Name                                                                                                    |                             |                                   | <b>.</b>                  |          | Mainter | nance  | 150 |
|                   |                                                                                                    |                             |                                   |                           |          | Account | t Info | 14  |
|                   | Address                                                                                                    |                             |                                   |                           |          | Demo I  | tecall | *   |
|                   | City                                                                                                    |                             |                                   |                           |          | EMR     |        | -   |
|                   | Province                                                                                                    |                             |                                   |                           |          |         |        |     |
|                   | Postal Code                                                                                                    |                             |                                   |                           |          |         |        |     |
|                   | Phone                                                                                                    |                             |                                   |                           |          |         |        |     |
|                   | Status                                                                                                    |                             |                                   |                           |          |         |        |     |
|                   | Status                                                                                                    |                             |                                   |                           |          |         |        |     |
|                   |                                                                                                    |                             |                                   |                           |          |         |        |     |
|                   |                                                                                                    |                             |                                   | Cancel Nex                | t   Save |         |        |     |
|                   | Update Guara                                                                                                   | antor Demo Recal            | If tes                            | × D                       | 4        |         | - u    |     |

- 7. Tab over to Insurance tab. This tab is to specify the primary insurance that is responsible for hospitalization benefits.
- Provider tab. This is where the Attending/Family Physician is entered. When searching for a
  physician, use the mnemonic of the first four letters of the last name and first initial of the first, eg.
  Dr. Mary Aird is typed in as AIRDM. Confirm the address of the physician at the bottom of the
  screen and select the correct physician.

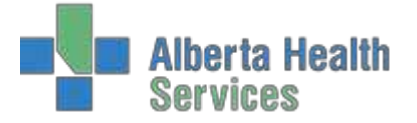

9. The Visit tab is where the Service Date and Time/Arrival Date and Time are entered. Tabthrough and fill in the necessary fields marked with the asterisk.

| ration Hanagement Desktop - AWCA (ABAT           | UST/ABA/TESTS/ | 7/AULTESTS.67       | - Test) - Heather I. Grouchy |               |                 |          |       |                            |     |
|--------------------------------------------------|----------------|---------------------|------------------------------|---------------|-----------------|----------|-------|----------------------------|-----|
| dabs Sdcr Slappyshoe<br>D/F 29/09/1957           | s,Lori         | REG SDC<br>28/04/16 | SM0000008/16<br>- 1204       |               | Med Rec Nu      | m: RN000 | 10447 |                            | 1   |
| Patient Contact +Cn                              | itcts Guar     | antor)(Ins          | urance)(Notes)(Occurre       | nces)(Provide | r) (Visit) (All | ergles)  |       |                            |     |
|                                                  |                |                     |                              |               |                 |          |       |                            |     |
| *Convice Date   *Time                            | 29/04/16       | 1220                |                              | Other Locatie | 20              |          |       | Pre-Register               | er  |
| Decision to Admit Date<br>Decision to Admit Time | 28/04/10       | 1230                |                              |               |                 |          |       | Revisit                    |     |
| ADM Source<br>*Location                          | AWCAAM         | в                   |                              |               |                 |          | 36    | In Transfer<br>Out Transfe | er  |
| Reason for Visit                                 |                |                     |                              |               |                 | 1        |       | Edit                       |     |
| Comment                                          |                |                     | 10                           |               |                 | _        | 4     | Maintenane<br>Account In   | ce  |
| Entry Code<br>*Arrived by   *By Ambular          | nce O          |                     | N 1.                         |               |                 |          |       | Demo Reca                  | all |
|                                                  |                |                     | - )[ -                       |               |                 |          | -6    |                            |     |
|                                                  |                |                     |                              |               |                 |          |       |                            |     |
|                                                  |                |                     |                              |               |                 |          |       |                            |     |
|                                                  |                |                     |                              |               | Cancel          | Next     | Save  |                            | r   |

10. Press F12 or use your mouse and press the Save button on the bottom of the screen to save the information and print the necessary forms and labels.

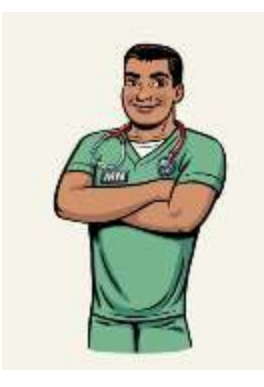

# **PROVIDER OFFICE VISIT**

- 1. Click on register button.
- 2. Using the pull down menu choose Provider Office Visit and Long Form.
- 3. Register the patient using the patient identification fields, eg. Health Care Card, ULI, Name, DOB, etc.
- 4. Use the pull down menu in Reg Category and choose POV. Anything with an asterisk is a mandatory field and must be completed.

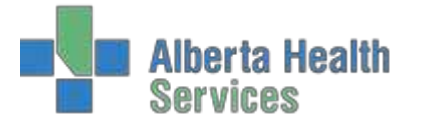

# ADM User Manual

| <b>Registration Management Deskt</b>                                                                                                    | op - ACLA (ABATEST/ABA.TEST5.67/ARH.TEST5.67 - Test)                                                                         | Heather L Grouchy                                                                                                    |                                 |                                                                                                    |
|----------------------------------------------------------------------------------------------------|----------------------------------------------------------------------------------------------------|----------------------------------------------------------------------------------------------------|---------------------------------|----------------------------------------------------------------------------------------------------|
| Udabs Pov Stra<br>Stokton<br>37/M 13/05/198                                                                                                    | ngepaper, REG POV Ne<br>30                                                                                                   | w Account                                                                                                    | Med Rec Num: New Patien         | t 🌠                                                                                                    |
| EMR Num ABAT                                                                                                    | Contact) Guarantor) Insurance) (N<br>VIG00403054-FS0                                                                         | lotes)Occurrences)(P                                                                                                    | Provider)(Visit)(Allergies)     |                                                                                                    |
| * Name<br>* Reg Category<br>* Account Num<br>Birthdate] * Age<br>* Sex<br>Other Name<br>Mother's Name<br>* Address<br>* City] * Province<br>* Postal Code<br>Residence Code<br>Country | UDABS POV STRANGEPAPER, ST<br>POV<br>NEW<br>13/05/1980 37<br>M<br>333 RESIN STREET<br>LETHBRIDGE AB<br>T1H 129<br>LETH<br>CA | * Home Phone<br>Other Phone<br>Email<br>Use Email<br>Marital Status<br>HC Province<br>ULI<br>Soc Ins Num<br>Subscriber Init<br>Rel to Pt<br>Religion<br>Affiliation<br>MSI Elig | (403)308-9840<br>133043214<br>O | Pre-Register (2)<br>Register (2)<br>Check In (2)<br>Revisit (2)<br>In Transfer (2)<br>Out Transfer (2)<br>Discharge (2)<br>Edit (2)<br>Maintenance (2) |
| Language                                                                                                    | Emi                                                                                                    | nlover                                                                                                    |                                 | Account Info                                                                                                    |
| Name<br>Address<br>City  Province<br>Postal Code<br>Phone<br>Occupation                                                                                                    |                                                                                                    |                                                                                                    |                                 | EMR                                                                                                    |
|                                                                                                    |                                                                                                    |                                                                                                    | Cancel Next Sa                  | Ye ? @ & @ 🗉                                                                                                    |

- 5. Using your tab button will bring you onto the next tab at the top of the screen or use your mouse to navigate. Confirm patient contacts, which consist of next of kin and person to notify.
- 6. Guarantor tab will have the patient's information unless the patient is under the age of 18, then the responsibility falls to the parent or guardian of the patient. The Guarantor is the person responsible for paying for services not covered by a carrier and is ultimately responsible for payment. By typing in SP (Same as Patient) or SNOK (if parent or guardian) will bring all the patients information onto this screen.

| Patient Contact Guar | antor)(Insuran | ce) Notes Occurrences Provider | Visit Allergies |                      |   |
|----------------------|----------------|--------------------------------|-----------------|----------------------|---|
| -                    | Guara          | ntor Demographics              |                 |                      |   |
| Name                 | UDABS ST       | FRANGEPAPER, STOCKTO           |                 |                      |   |
| * Address            | 333 RESI       | N STREET                       |                 |                      |   |
| * City               | LETHBRID       | GE                             |                 | Pre-Register         |   |
| Province             | AB             | ALC: NOL                       |                 | Register<br>Check In | - |
| * Postal Code        | T1H 1Z9        |                                |                 | Rovisit              | ł |
| * Home Phone         | (403)308       | -9840                          |                 | Kevibic              | ė |
| Email                |                |                                |                 | In Transfer          | 1 |
| *Rel to Pt           | SP             | SELF/SAME AS PATIENT           |                 | Out Iransfer         |   |
|                      |                | •                              |                 | Discharge            | à |
|                      | Gua            | rantor Employer                |                 | Edit                 |   |
| Name                 |                |                                |                 | Maintenance          | ł |
| Address              |                |                                |                 | Account Info         |   |
| riouress.            |                |                                |                 | Demo Recall          | ĺ |
| City                 |                |                                |                 | EMR                  | l |
| Province             |                |                                |                 |                      |   |
| Postal Code          |                |                                |                 |                      |   |
| Occupation           |                |                                |                 |                      |   |
| Status               |                |                                |                 |                      |   |
|                      |                |                                |                 |                      |   |

7. Tab over to Insurance tab. This tab is to specify the primary insurance that is responsible for hospitalization benefits.

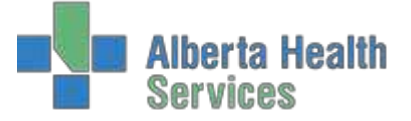

- Provider tab. This is where the Attending/Family Physician is entered. When searching for a
  physician, use the mnemonic of the first four letters of the last name and first initial of the first, eg.
  Dr. Mary Aird is typed in as AIRDM. Confirm the address of the physician at the bottom of the
  screen and select the correct physician.
- 9. The Visit tab is where the Service Date and Time/Arrival Date and Time are entered. Tabthrough and fill in the necessary fields marked with the asterisk.

| E Registration       | n Hanagement Desktop - ACLA (ADATEST/AB                    |                   |                       |                |               |          |         |                     |                                    | - 0      |
|----------------------|------------------------------------------------------------|-------------------|-----------------------|----------------|---------------|----------|---------|---------------------|------------------------------------|----------|
| Udat<br>Stok<br>37/M | bs Pov Strangepaper,<br>ton<br>1 13/05/1980                | REG POV           | New Account           | M              | red Rec Nur   | n: New F | Patient |                     |                                    | 7        |
|                      | (Patient)(Contact)(Gua                                     | arantor)(Insuranc | e)(Notes)(Occurrences | Provider) Vis  | it)(Allergies | <u>.</u> |         |                     |                                    |          |
|                      | * Service Date<br>* Service Time<br>Decision to Admit Date | 24/02/15<br>1320  |                       | Other Location |               | A        |         | Pre-<br>Reg<br>Che  | Register<br>ister<br>ck In<br>isit | er       |
|                      | Decision to Admit Time<br>REG Source<br>*Location          | ACLAAMB           |                       |                |               | -        |         | In 1<br>Out<br>Disc | ransfer<br>Transfe<br>tharge       | er       |
|                      | Reason for Visit<br>Comment<br>Arrived by  By Ambular      | nce               |                       |                |               |          |         | Edit                | :<br>ntenan<br>ount In             | ce<br>fo |
|                      | Medical Alert<br>1.<br>2.                                  |                   |                       |                |               |          |         | Den<br>EMP          | no Reca                            | all      |
|                      |                                                            |                   |                       |                |               |          |         |                     |                                    |          |
|                      |                                                            |                   |                       |                | Cancel        | Next     | Save    | ?                   | a 🕹                                | ۵ =      |

10. Press F12 or use your mouse and press the Save button on the bottom of the screen to save the information and print the necessary forms and labels.

# DISCHARGE

- 1. Registration Management Desktop
- 2. Discharge Tab.
- 3. Enter account number or spacebar enter to pull up last visit.

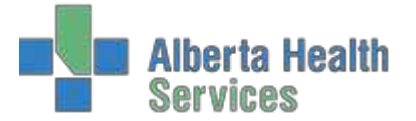

| Registration Humagement Desktop - AWCA (ABATEST/ABATEST5.67/ABH.TEST5.67 - Test) - Heather ( Genechy | -  |                 |          |            |
|----------------------------------------------------------------------------------------------------|----|-----------------|----------|------------|
|                                                                                                    |    |                 | <u> </u> |            |
| *Type Emergency Room<br>Form Long                                                                    |    |                 |          |            |
| Account Identification ———                                                                           |    |                 |          |            |
| Account Number Search                                                                                |    |                 |          |            |
| Name<br>Account Num SM8/16                                                                           |    | Pre-R           | egiste   | r li       |
| Med Rec Num                                                                                          |    | Regist          | er       | 6          |
|                                                                                                    |    | Check           | - In     | .4         |
|                                                                                                    |    | Revisi          |          |            |
| SM0000008/16 UDABS SDCR SLAPPYSHOES,LORI REG ER OK?                                                  |    | In Ira          | nster    | - 0        |
|                                                                                                    |    | Disch           | ansie    | 2          |
| Yes                                                                                                  |    | E-UIL           | ange.    |            |
|                                                                                                    |    | Edit            |          | - 1        |
|                                                                                                    |    | and and a state | SHEINE   |            |
|                                                                                                    |    | Accou           | nt Inf   | 0 1        |
|                                                                                                    |    | EMR             | Neca     | 1 3        |
|                                                                                                    |    |                 |          |            |
|                                                                                                    |    |                 |          |            |
|                                                                                                    |    |                 |          |            |
|                                                                                                    |    |                 |          |            |
|                                                                                                    |    |                 |          |            |
|                                                                                                    |    |                 |          |            |
| Cancel                                                                                               | OK | 2 .             |          | <b>a</b> = |

- 4. Fill in mandatory areas marked with an asterisk, e.g. Departure Date/Time and discharge disposition.
- 5. To complete discharge F12 or Save.

| <b>dabs Sdcr Slappyshoes,Lori</b><br>0/F 29/09/1957              | REG ER SM000000<br>28/04/16 - 1204<br>AWCAER | 3/16                                       | Med Rec Nur  | n: RN00010447    | <b>~</b>                  |        |
|------------------------------------------------------------------|----------------------------------------------|--------------------------------------------|--------------|------------------|---------------------------|--------|
|                                                                  | Departure Info +(                            | Intcts                                     |              |                  |                           |        |
|                                                                  | Physicians/Provid                            | ers                                        |              |                  |                           |        |
| Primary Care<br>Emergency PP<br>Family<br>Other                  | Program                                      | Provider                                   |              |                  |                           |        |
|                                                                  |                                              |                                            |              |                  | Pre-Register              | G      |
| Service Datel Time 28/04/16                                      | 1204                                         | Other L                                    | ocations     |                  | Register                  | G      |
| Status REG ER                                                    |                                              |                                            |              | <b>A</b>         | Check In                  | 3      |
| Location AWCAER                                                  |                                              |                                            |              |                  | Revisit                   | ć      |
|                                                                  |                                              |                                            |              |                  | In Transfer               | Q      |
| * Departure Date  *Time 30/04/16<br>Arrival Date  *Time 28/04/16 | 1200 De                                      | parture Disposition                        | HWS<br>4     |                  | Out Transfer<br>Discharge | Q<br>6 |
| Triage Date  Time                                                | 1201                                         | gelever                                    |              |                  | Edit                      | G      |
|                                                                  |                                              |                                            |              |                  | Maintenance               | G      |
| * ER Physician BEYECOEN                                          | Beyers,Co                                    | enraad                                     |              |                  | Account Info              | Æ      |
|                                                                  |                                              |                                            |              |                  | Demo Recall               | 9      |
| Departure Diagnosis                                              |                                              |                                            |              |                  | EMR                       | Ē      |
| Departure Comment                                                |                                              |                                            |              |                  |                           |        |
| PCTAS Ind<br>Sched ER                                            | Deo                                          | ision to Admit Date<br>s Init Assess Datel | Time<br>Time |                  |                           |        |
| Preferred Pharmacy                                               |                                              |                                            |              |                  |                           |        |
|                                                                  |                                              |                                            | Cancel       | Next Save<br>♪ √ | ? @ 🛇 🕯                   |        |